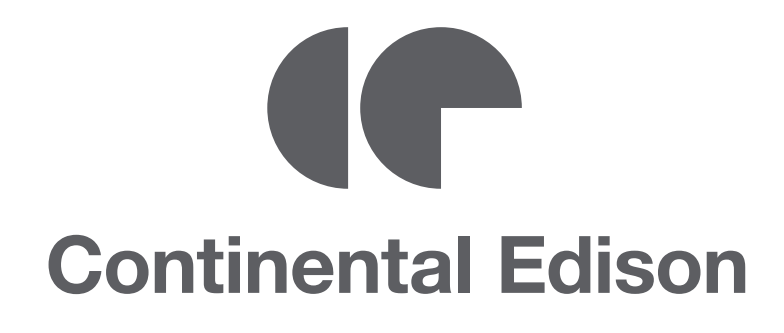

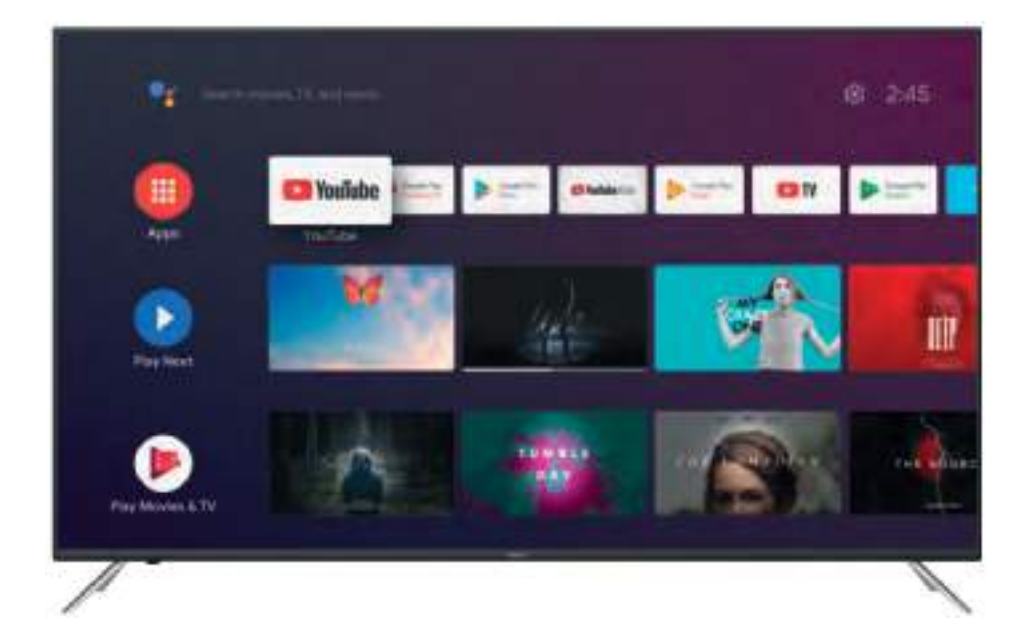

### CEQLED43SA21B7

SMART TV LED 43

Guide d'utilisation

## AVERTISSEMENTS ET CONSEILS DE SÉCURITE IMPORTANTS

## Nous vous invitons à lire attentivement et intégralement ce guide d'utilisation avant d'installer et d'utiliser votre appareil.

Il est important que ce guide d'utilisation soit gardé avec l'appareil pour toute nouvelle consultation. Si cet appareil devait être transféré à une autre personne, assurez-vous que le guide d'utilisation suive l'appareil de façon à ce que le nouvel utilisateur puisse être informé du fonctionnement de celui-ci.

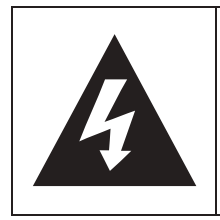

Le signe d'avertissement représentant un éclair dans un triangle indique que ce produit contient des "tensions électriques dangereuses".

| ATTENTION                              | ATTENTION : POUR EVITER |
|----------------------------------------|-------------------------|
| RISQUE DE CHOC ELECTRIQUE              | LES RISQUES             |
| APPAREIL SOUS TENSION<br>NE PAS OUVRIR | D'ELECTROCUTION, NE PAS |
|                                        | RETIRER LE CAPUT (NI    |
| AUCUNE PIÈCE N'E                       | ST REMPLACABLE PAR      |
| L'UTILISATEUR. VEUI                    | LLEZ CONTACTER LE       |
| PERSONNEL QUALIFIÉ E                   | N CAS DE DÉFAILLANCE.   |
|                                        |                         |

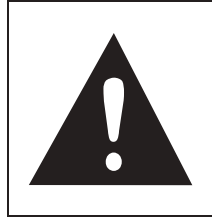

Le signe d'avertissement représentant un point d'exclamation dans un triangle indique que ce point du manuel nécessite une attention particulière.

## ATTENTION : POUR RÉDUIRE LES RISQUES D'INCENDIE, DE CHOC ÉLECTRIQUE OU DE BLESSURE SÉRIEUSE :

• Cet appareil doit être raccordé uniquement à un réseau d'alimentation électrique dont les caractéristiques sont identiques à celles figurant sur la plaque d'identification de l'appareil.

• Si l'appareil est de la classe I, la protection de l'utilisateur la terre. L'appareil repose sur la mise à doit alors impérativement être connecté à un socle du réseau d'alimentation muni d'une connexion à la terre de protection.

• Si cet appareil porte le logo appareil électrique de classe II dans lequel la protection contre les chocs électriques ne repose pas uniquement sur l'isolation principale mais sur une double isolation. Il ne comporte pas de mise à la terre de protection.

• La prise d'alimentation électrique doit toujours demeurer aisément accessible. Elle sert de dispositif de déconnexion de l'alimentation électrique de l'appareil.

• Pour déconnecter l'appareil de l'alimentation électrique, la prise doit être débranchée. Tenez le cordon d'alimentation électrique par sa fiche. Ne tirez pas sur le câble électrique pour débrancher la fiche.

• Les câbles d'alimentation doivent être acheminés de sorte qu'ils ne soient pas piétinés ou coincés par des objets placés sur ou contre eux.

• Si le cordon d'alimentation de l'appareil est endommagé, il doit être remplacé par le fabricant, son service après-vente ou une personne de qualification similaire afin d'éviter tout danger.

• L'appareil ne doit pas être exposé à des gouttes ou des éclaboussures d'eau, de l'humidité ou des liquides.

• Ne placez pas l'appareil près de l'eau, par exemple dans une salle de bain ou à proximité d'un évier.

• Aucun objet rempli de liquide tel qu'un vase ne doit être placé sur ou au-dessus de l'appareil.

• Ne touchez jamais au cordon d'alimentation électrique avec les mains mouillées, ceci pourrait provoquer un court-circuit ou un choc électrique.

• Pour éviter tout risque d'incendie, il convient de ne pas placer sur ou à côté de l'appareil des sources de flammes nues, telles que des bougies allumées, ou des sources de chaleur, par exemple un radiateur.

• L'appareil est destiné à être utilisé sous un climat tempéré uniquement.

• Si de la fumée, une odeur inhabituelle ou un bruit étrange est émis par l'appareil : débranchez le cordon d'alimentation de la prise électrique et consultez le service après-vente ou un centre de réparation. Ne tentez jamais d'effectuer des réparations par vous-même, cela pourrait être potentiellement dangereux.

• Ne tentez pas d'ouvrir ou de démonter l'appareil. Cela vous exposerait à des tensions dangereuses.

• Les fentes et les orifices de l'appareil sont prévus pour la ventilation et pour assurer son fonctionnement. Pour éviter la surchauffe, ces orifices ne doivent pas être obstrués ni couverts de quelque façon que ce soit, comme par exemple des journaux, des nappes ou des rideaux.

• Laissez toujours une distance minimale de 10 cm tout autour de l'appareil pour une aération suffisante.

• N'enfoncez jamais un objet quel qu'il soit à l'intérieur de l'appareil par une de ses ouvertures, car il risque d'entrer en contact avec des composants électriques, ce qui peut provoquer un choc électrique ou un incendie.

• En cas d'orage ou de foudre, débranchez immédiatement le cordon d'alimentation de la prise électrique murale.

• Éteignez toujours l'appareil lorsqu'il n'est pas utilisé.

Débranchez le cordon d'alimentation de la prise de courant lorsque l'appareil n'est pas utilisé pendant une longue période. • Débranchez l'appareil de la prise de courant avant de le nettoyer. N'utilisez pas de nettoyant liquide ou en aérosol. Utilisez un chiffon sec et doux pour le nettoyage.

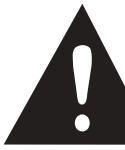

## ATTENTION : POUR ÉVITER LES RISQUES DE BLESSURES OU DE DOMMAGES AU PRODUIT OU A D'AUTRES MATÉRIELS :

• Ce produit est destiné à une utilisation domestique et personnelle uniquement. N'utilisez pas ce produit pour un usage commercial, industriel ou à d'autres fins.

- Ne soumettez pas le produit à des chocs violents, des températures extrêmes ou à la lumière directe du soleil durant des périodes prolongées.
- Gardez le produit éloigné des objets magnétiques, moteurs et transformateurs.
- N'utilisez pas le produit en extérieur, quelles que soient les conditions météorologiques.
- Installez l'appareil uniquement sur un support (mobilier, mur...) pouvant soutenir son poids en toute sécurité.
- AVERTISSEMENT : ne placez jamais un téléviseur sur un emplacement instable. Celui-ci peut tomber, en causant des blessures voire la mort d'une personne. De nombreuses blessures, en particulier dans le cas d'enfants, peuvent être évitées en prenant des précautions simples comme :
- L'utilisation de meubles ou de socles recommandés par le fabricant du téléviseur.
- L'utilisation exclusive de mobilier pouvant supporter le poids du téléviseur en toute sécurité.
- Assurez-vous que l'appareil ne dépasse pas du rebord du mobilier sur lequel il est placé.
- Ne placez jamais l'appareil sur un meuble haut (par exemple, les armoires ou les bibliothèques) sans fixer à la fois le meuble et l'appareil sur un support approprié.

- Ne placez pas l'appareil sur un chariot ou sur un support qui n'est pas stable. N'installez pas l'appareil sur un tissu ou d'autres matériaux placés entre son socle et le mobilier de support. L'appareil pourrait tomber et être endommagé ou blesser gravement une personne.
- N'utilisez ou ne regardez pas le téléviseur en conduisant.
   Ceci est dangereux, et illégal dans certains pays.
- Expliquez aux enfants les dangers auxquels ils s'exposent en grimpant sur le meuble pour atteindre l'appareil ou ses commandes.
- Si vous conservez cet appareil et le changez d'emplacement, il convient d'appliquer les mêmes considérations.
- **ATTENTION :** pour éviter tout accident, cet appareil doit être fixé de façon sûre au sol ou au mur conformément aux instructions d'installation.

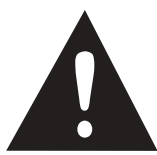

# ATTENTION : POUR ÉVITER LES RISQUES OCULAIRES :

• Il est préférable d'avoir un éclairage doux indirect pour regarder la télévision, d'éviter les environnements complètement sombres et toute réflexion sur l'écran, car ils peuvent causer une fatigue oculaire.

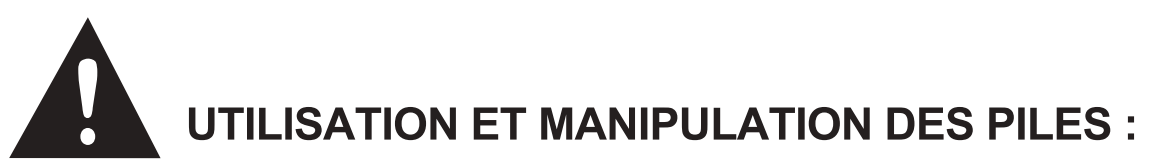

• **ATTENTION :** danger d'explosion si les piles ne sont pas correctement insérées ou si elles sont remplacées par un modèle non similaire ou incompatible.

• Remplacez les piles uniquement par des piles du même type AAA/LR03.

• Les piles ne doivent pas être exposées à une chaleur excessive telles que celle du soleil, d'un feu ou d'origine similaire.

• Ne jetez jamais les piles dans le feu et ne les exposez jamais à des sources de chaleur.

• Ne mélangez pas différents types de piles, ou des piles neuves et usagées.

• Les piles doivent être insérées en respectant les polarités indiquées sur la pile et dans le boitier de piles de la télécommande.

• Les piles usagées doivent être retirées de la télécommande.

• Les piles doivent être mises au rebut de manière sûre, dans les points de collecte spécifiques assignés pour préserver l'environnement. Respectez les instructions de mise au rebut indiquées sur les piles et dans les points de collecte.

• Conservez les piles hors de portée des enfants et des animaux. Seuls les adultes sont aptes à manipuler les piles.

En ce qui concerne l'installation, la manipulation, le nettoyage et la mise au rebut de l'appareil, référez-vous aux chapitres ciaprès du guide d'utilisation.

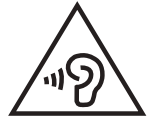

Afin d'éviter d'éventuelles lésions auditives, ne pas écouter à un niveau sonore important pendant une longue durée.

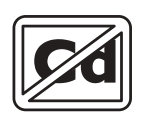

Ce logo signalant l'absence de cadmium est utilisé si les valeurs de concentration de cadmium (Cd) en poids dans toute pièce du matériau homogène du dispositif d'affichage ne dépassent pas 0,01 % conformément à la directive 2011/65/UE.

Ce symbole indique une alimentation en courant continue (CC)

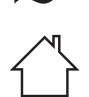

Ce symbole indique une alimentation en courant alternatif (CA).

Ce symbole indique « utilisation intérieur uniquement ».

#### Déclaration de conformité EU :

Par la présente, Market Maker Brand Licensing déclare que l'appareil est conforme aux exigences essentielles et aux autres dispositions pertinentes de la directive 2014/53/UE. La déclaration de conformité peut être consultée à l'adresse suivante :

#### http://www.mms-support.net/OTA/ECD\_MMBL\_CEQLED43SA21B7.pdf

## SOMMAIRE

| I.    | D  | ESCRIPTION DE L'APPAREIL      |
|-------|----|-------------------------------|
| A     | •  | Description du téléviseur     |
| В     | •  | Télécommande                  |
| II.   | С  | ARACTÉRISTIQUES TECHNIQUES 12 |
| III.  | ١N | NSTALLATION14                 |
| A     | •  | Déballage14                   |
| В     |    | Fixation murale               |
| С     | •  | Installation des pieds        |
| D     |    | Connexions de base            |
| IV.   | U  | TILISATION19                  |
|       | С  | PÉRATIONS                     |
| V.    | Ε  | NTRETIEN ET NETTOYAGE         |
| VI.   | С  | ONSEILS DE DÉPANNAGE          |
| VII.  | G  | ARANTIE                       |
| VIII. | N  | 1ISE AU REBUT                 |

# Informations sur la signification du marquage de conformité C E Le marquage CE indique que la section d

Le marquage CE indique que le produit répond aux principales exigences des Directives Européenne 2014/35/EU (Basse Tension), 2014/30/EU (Compatibilité Electromagnétique), 2014/53/UE (Equipements Radio), 2011/65/UE (Limitation d'utilisation de certaines substances dangereuses dans les équipements électroniques).

## **DESCRIPTION DE L'APPAREIL**

#### A. Description du téléviseur

I.

#### Vue de face

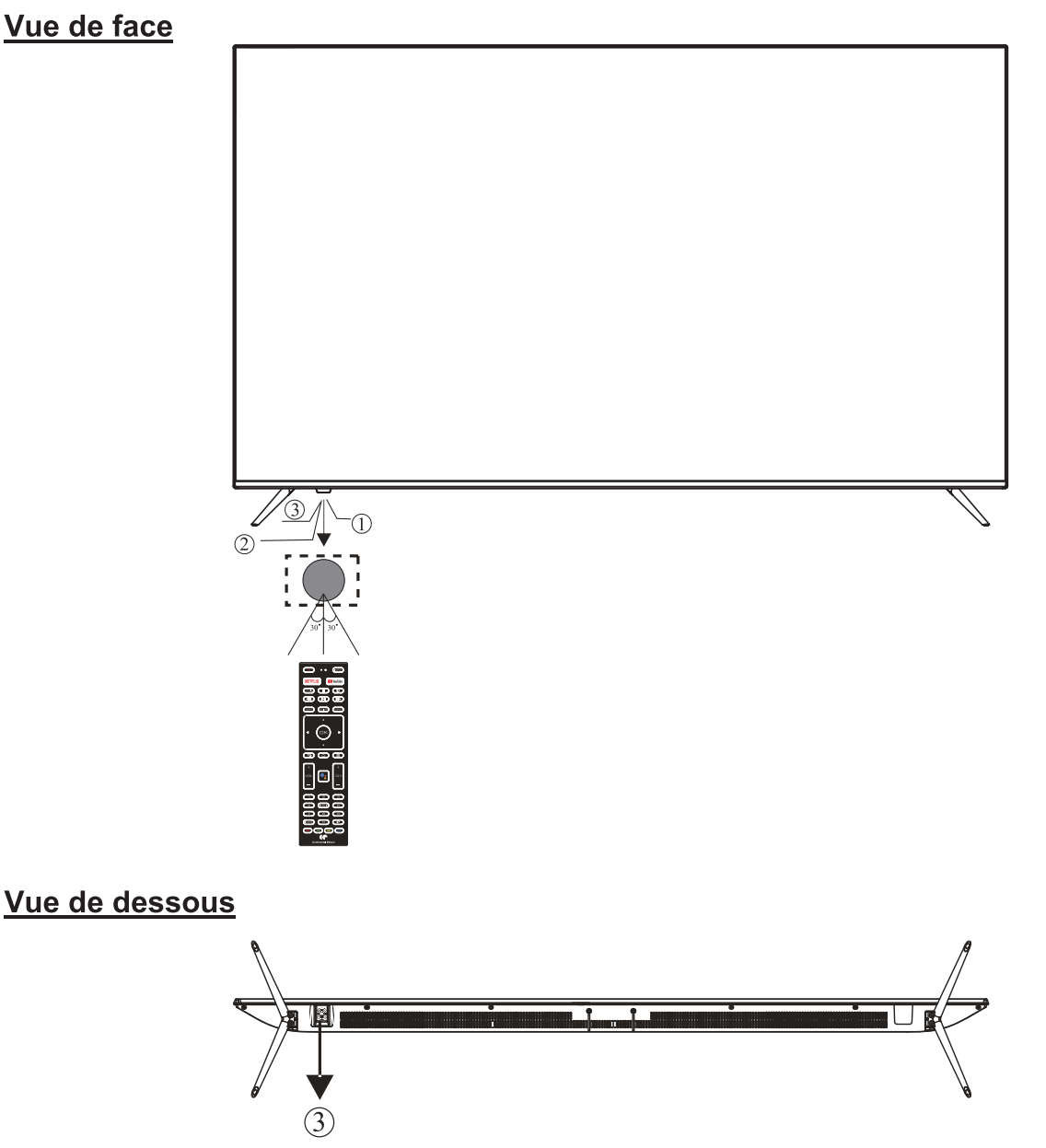

- 1: Capteur de la télécommande.
- Indicateur LED : ROUGE VEILLE. 2:
- "-" Diminuer le volume et déplacement à gauche 3:
  - "+ "Augmenter le volume et déplacement à droite
  - ««» Chaîne précédente et déplacement vers le haut
  - "" Chaîne suivante et déplacement vers le bas
    - Appuyer pour confirmer ou accéder au menu -
    - Appuyer longuement pour éteindre

# **PIÈCES GÉNÉRALES**

#### Vue arrière

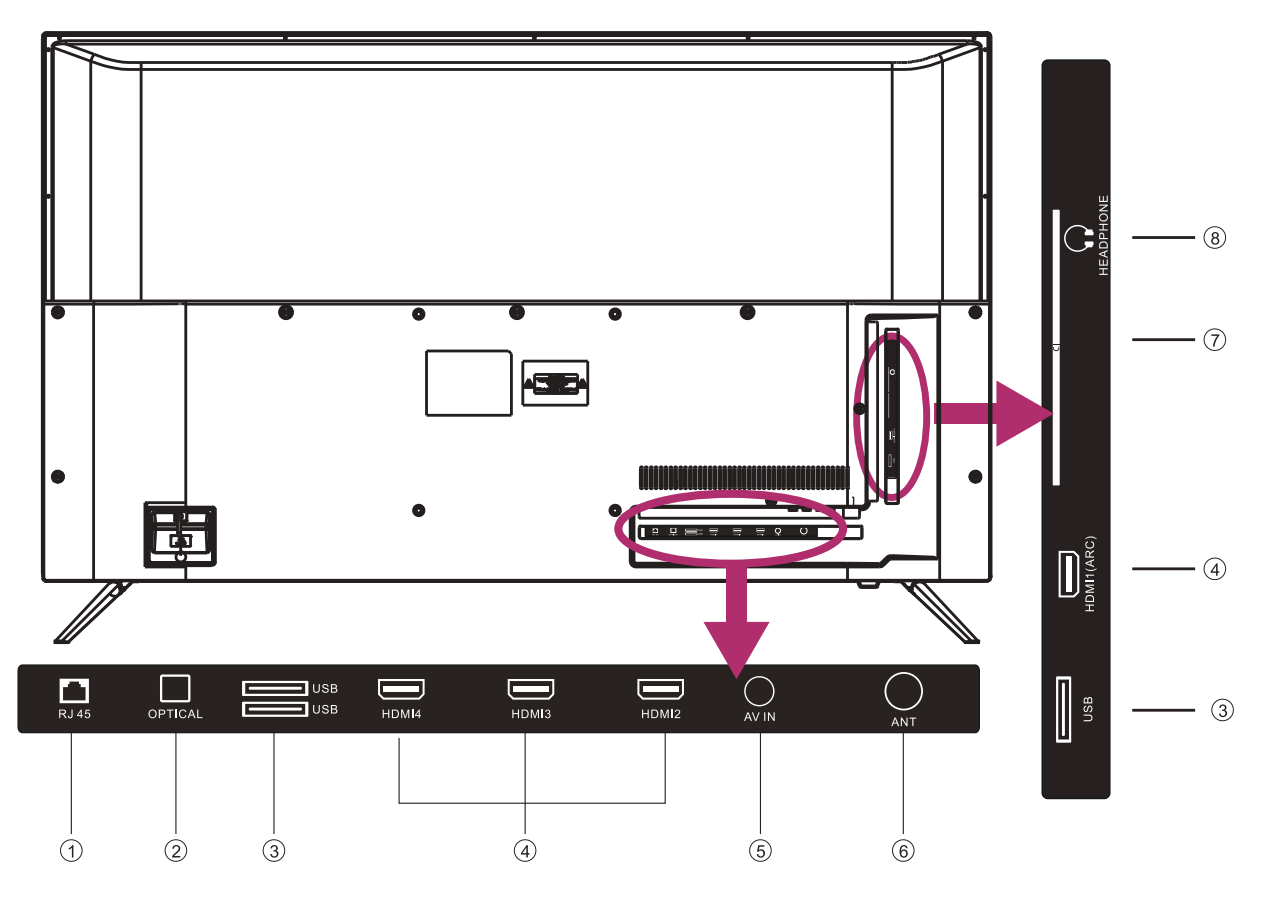

- 1. RJ 45
- 2. OPTIQUE
- 3. Entrée USB
- 4. HDMI
- 5. Entrée AV
- 6. ANT
- 7. Fente pour carte CI
- 8. Prise écouteurs

#### B. Télécommande

1. Marche/Veille : pour mettre le téléviseur en veille ou l'allumer

2. INPUT : pour afficher le menu des sources (TV, HDMI1, HDMI2, etc)

3. **NETFLIX** : pour ouvrir directement NETFLIX.

4. **YouTube** : pour ouvrir directement YouTube.

5. Subtitles : pour afficher les sous-titres en mode DTV.

6. (Stop) : pour arrêter la lecture multimédia.

7. 😻 : pour couper ou activer le haut-parleur.

8. (Retour rapide) : pour lire la vidéo en arrière en accéléré.

9.►► (Avance rapide) : pour lire la vidéo en accéléré.

10. ► II (Lecture/Pause) : pour lancer la lecture ou mettre en pause.

11. TEXT : pour sélectionner le mode télétexte.

12.GUIDE : pour afficher le guide des programmes électroniques en mode TV.

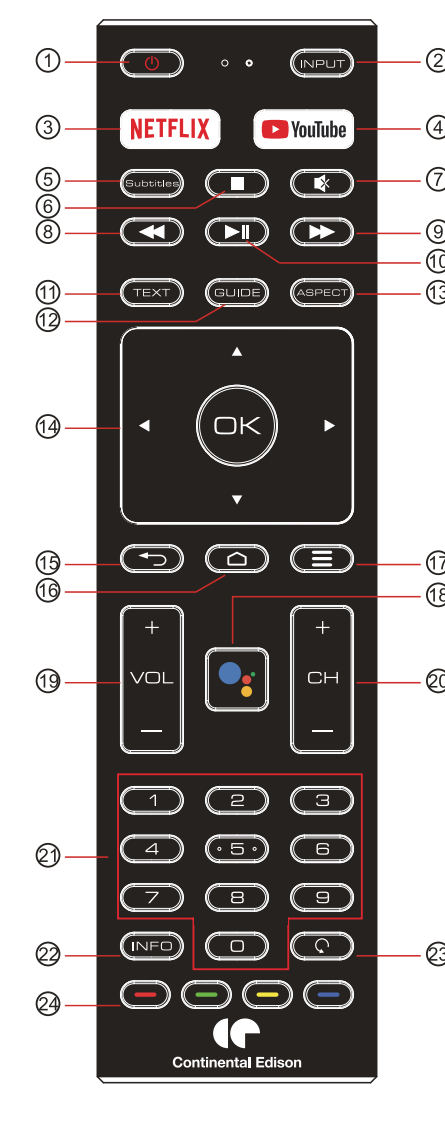

13. ASPECT : pour sélectionner le ratio d'affichage de l'image.

14. (FLÈCHES) : pour naviguer dans les menus à l'écran. Appuyez sur OK pour confirmer la sélection

15. • : pour revenir au menu précédent.

16. 🗀 : pour afficher la page d'accueil.

17. = : pour afficher ou masquer le menu à l'écran.

18. **•••** : pour activer l'assistant Google ou initialiser une recherche vocale.

19. VOL+/ -: pour régler sonore.

20. **CH+/CH- :** pour afficher la chaîne précédente ou suivante. Pour accéder à l'image, à la vidéo ou au son suivant ou précédent via le lecteur USB ou multimédia.

21. BOUTONS NUMÉRIQUES : pour saisir directement le numéro d'une chaîne.

22. INFO : pour afficher les informations sur la chaîne.

23. C: pour afficher la dernière chaîne regardée.

24. pour effectuer différentes

opérations selon le menu utilisé ou lorsque vous regardez la télévision.

#### Note :

Cette télécommande fonctionne avec plusieurs modèles de téléviseurs différents ayant des fonctionnalités variées. Certaines des fonctions listées ci-dessus pourraient ne pas fonctionner sur votre modèle de téléviseur en particulier.

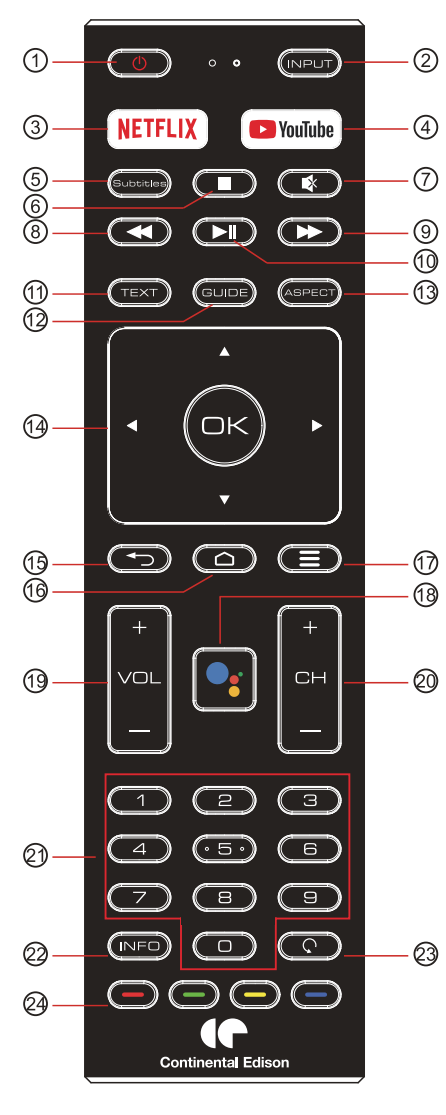

## **II. CARACTÉRISTIQUES TECHNIQUES**

| Référence                                | CEQLED43SA21B7                                                                 |
|------------------------------------------|--------------------------------------------------------------------------------|
| Modèle                                   | MUDV4362Y-68860-QLED                                                           |
| Affichage                                | SMART TV LED 43                                                                |
| Résolution                               | 3840 x 2160 pixels                                                             |
| Affichage des couleurs                   | 1,07G                                                                          |
| Contraste                                | 5000:1                                                                         |
| Ratio                                    | 16 :9                                                                          |
| Tuner                                    | DVB-T/T2/C                                                                     |
| Alimentation électrique TV               | 100-240V~ 50/60Hz                                                              |
| Consommation                             | 92W                                                                            |
| Dimensions                               | 966x231x621,5mm                                                                |
| Poids                                    | Approx. 7,65 kg                                                                |
| Pieds                                    | Démontable, en 2 parties                                                       |
| Température d'utilisation                | -5°C à 45°C                                                                    |
| Alimentation télécommande                | 3V (2 piles LR03/AAA 1,5V non fournies)                                        |
| Tension et courant du port USB           | 5V 0,5A                                                                        |
| Haut-parleur                             | Intégré 2 x 10W                                                                |
| Entrées                                  | HDMIx4, ANT, CI, USBx3, RJ45,AV IN                                             |
| Sorties                                  | Optique, Ecouteurs                                                             |
| Fonctions via USB                        | Oui                                                                            |
|                                          | Vidéo : FLV,MKV,MPEG,MOV,AVI,H.264                                             |
| Formats de lecture multimédia via<br>USB | Musique : MP3,WAV,M4A,AMR                                                      |
|                                          | Photos : JPG,BMP,PNG,JPEG                                                      |
|                                          | Texte : TXT                                                                    |
| Plage de fréquences                      | BT: 2402MHz-2480MHz<br>wifi: 2400MHz-2483.5MHz/5150MHz-5350MHz/5470MHz-5825MHz |
| Puissance RF maximale                    | 100mW                                                                          |

#### Ces caractéristiques sont sujettes à modification sans préavis.

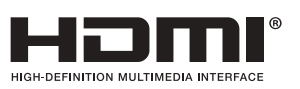

Les termes HDMI et HDMI High-Definition Multimedia Interface, et le logo HDMI sont des marques déposées de HDMI Licencing LLC aux Etats-Unis et dans les autres pays.

#### **ACCESSOIRES** :

| Pieds         |        | es |
|---------------|--------|----|
| Télécommande  | 1 pièc | e  |
| Mode d'emploi | 1 pièc | e  |

Les images fournies dans ce manuel sont à titre indicatif, reportez-vous au produit réel pour confirmation.

#### FICHE PRODUIT RELATIVE A L'ÉNERGIE

| Marque                                                                  | CONTINENTAL EDISON                                |
|-------------------------------------------------------------------------|---------------------------------------------------|
| Référence                                                               | CEQLED43SA21B7<br>(Modèle : MUDV4362Y-68860-QLED) |
| Classe d'efficacité énergétique                                         | G                                                 |
| Diagonale d'écran visible                                               | 108 cm; 42 pouces                                 |
| sur la demande d'énergie de mode pour la gamme dynamique standard (DTS) | 66kWh/1000h                                       |
| Consommation électrique en mode veille (W)                              | <0.5 W                                            |
| Consommation électrique en mode arrêt ( <b>W</b> )                      | 0W                                                |
| Résolution de l'écran ( <b>pixels</b> )                                 | 3840 x 2160                                       |

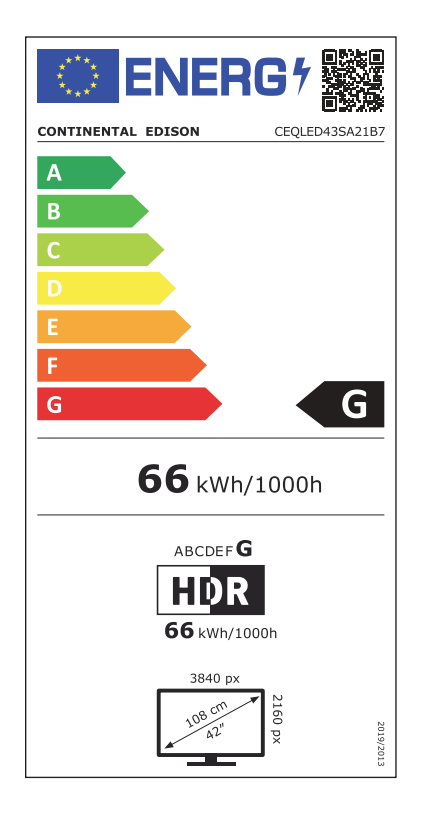

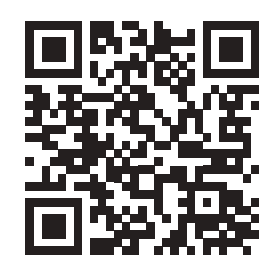

https://eprel.ec.europa.eu/qr/422259

## III. INSTALLATION

#### A. Déballage

Votre téléviseur doit être déballé et manipulé par 2 personnes, afin d'éviter tout risque de déformation ou de choc sur l'écran LED.

Commencez par préparer une surface plane recouverte d'un tissu doux et épais (une couverture par exemple). La surface préparée doit être plus grande que la taille du téléviseur. Elle permettra de poser le téléviseur à plat, écran LED vers le sol.

Avant de sortir le téléviseur de son emballage, lisez les paragraphes « Fixation Murale » et « Installation des pieds » pour vous préparer à l'opération choisie.

Sortez le téléviseur de son emballage en le soulevant à la verticale, puis posez l'écran du téléviseur à plat, sur la surface plane préalablement protégée, afin de pouvoir fixer soit les pieds, soit un support de fixation murale (non fourni).

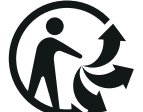

#### Matériaux d'emballage

Le carton d'emballage est recyclable.

Les matériaux marqués par le symbole 🖒 sont recyclables.

- >PE< = polyéthylène ; >PS< = polystyrène ; >PP< = polypropylène ; ... Cela signifie qu'ils peuvent être recyclés en se débarrassant d'eux dans des conteneurs de collecte appropriés.

- Les autres éléments d'emballage (adhésif, attaches...) doivent être jetés avec les déchets ménagers.

Pour en savoir plus : <u>www.quefairedemesdechets.fr</u>

#### **B.** Fixation murale

• Prenez contact avec un professionnel pour obtenir de l'aide sur l'installation murale de votre téléviseur. Nous ne pouvons pas être tenus pour responsable en cas de dommages ou blessures entraînés par la fixation du téléviseur.

• A Le téléviseur doit être fixé à un mur vertical. Ce téléviseur n'est pas prévu pour l'installation sur un mur en pente.

• Le téléviseur doit être éteint et déconnecté de l'alimentation électrique lorsque vous le fixez au mur. Ne pas respecter ces précautions pourrait entraîner des risques d'électrisation ou d'électrocution.

• Le support de fixation doit correspondre aux entraxes indiqués ci-dessous.

**REMARQUE** : les vis livrées sont utilisées pour la fixation des pieds uniquement. Si vous souhaitez monter le téléviseur sur un mur, prenez contact avec un professionnel pour savoir comment installer un support mural.

Vue arrière de votre téléviseur

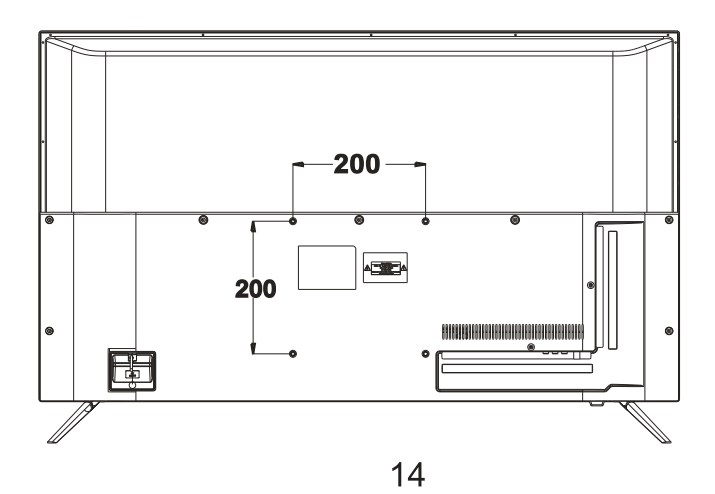

#### C. Installation des pieds

Votre téléviseur est livré avec des pieds non installés. Avant d'utiliser ce téléviseur en pose libre sur un mobilier, installez les pieds comme indiqué ci-dessous.

#### Étape 1

Posez le téléviseur à plat, écran tourné vers le bas, sur une surface plane recouverte d'un tissu doux et épais pour éviter de l'endommager.

Le bord inférieur du téléviseur doit dépasser légèrement du bord de la surface plane, pour permettre de fixer les pieds sans risquer d'endommager l'écran LED.

#### Étape 2

Alignez le bas du téléviseur avec les pieds, jusqu'à ce qu'ils soient totalement en place (trous de fixation alignés).

#### Étape 3

Serrez les vis fournies à l'aide d'un tournevis.

**REMARQUE :** débranchez le téléviseur de la prise secteur lors de l'installation ou du retrait des pieds du téléviseur.

Contactez l'un de nos partenaires pour en savoir plus sur comment installer et retirer les pieds du téléviseur.

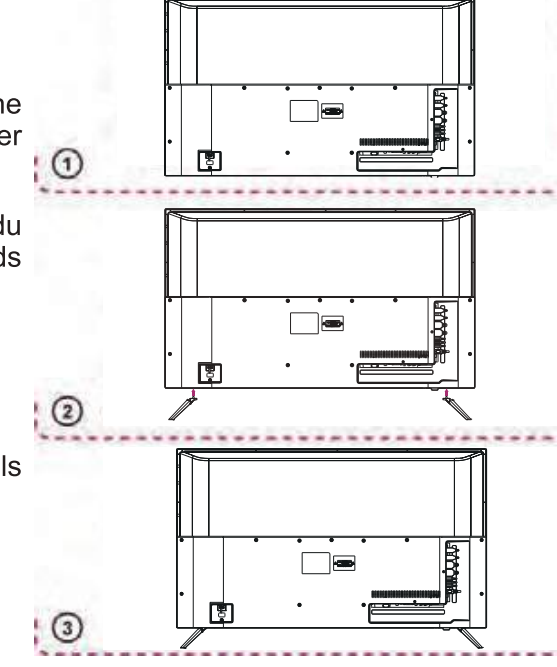

#### D. Connexions de base

- Assurez-vous que tous les câbles sont déconnectés de l'unité principale avant de connecter la source au secteur.
- Lisez attentivement les instructions avant de connecter d'autres équipements.

## CONNEXION À LA SOURCE D'ALIMENTATION

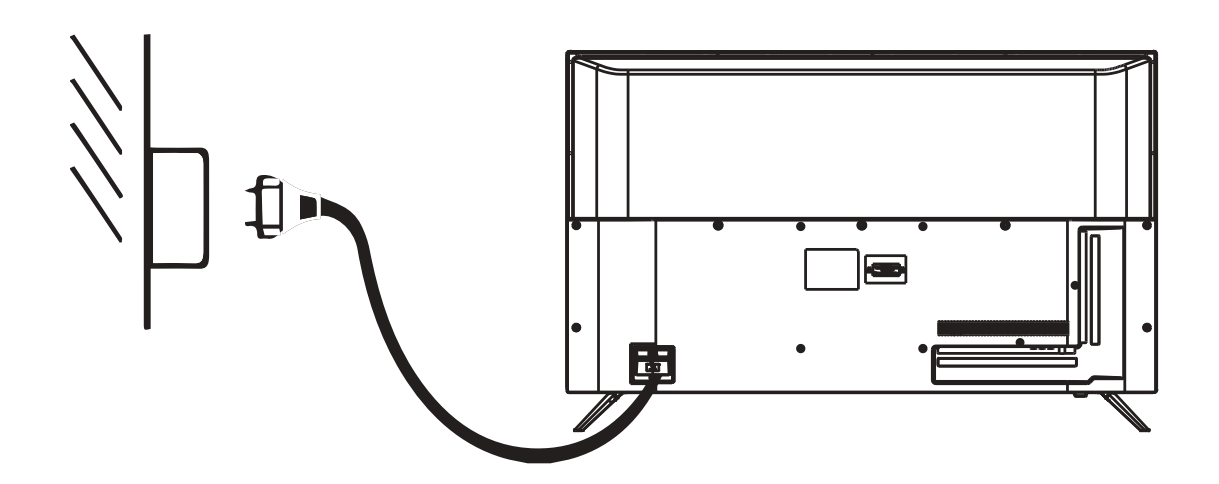

## CONNEXION D'UNE ANTENNE EXTERNE

Connectez une antenne externe dans la prise d'antenne pour obtenir une meilleure qualité d'image.

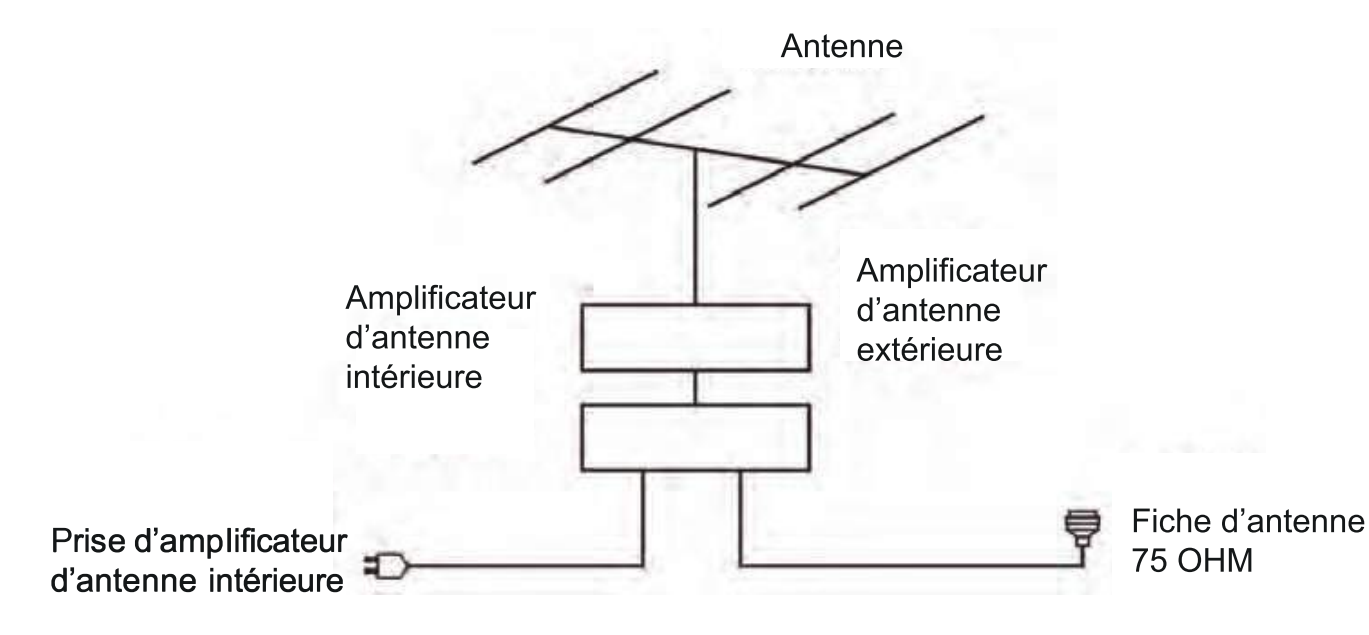

<u>CASQUE</u>

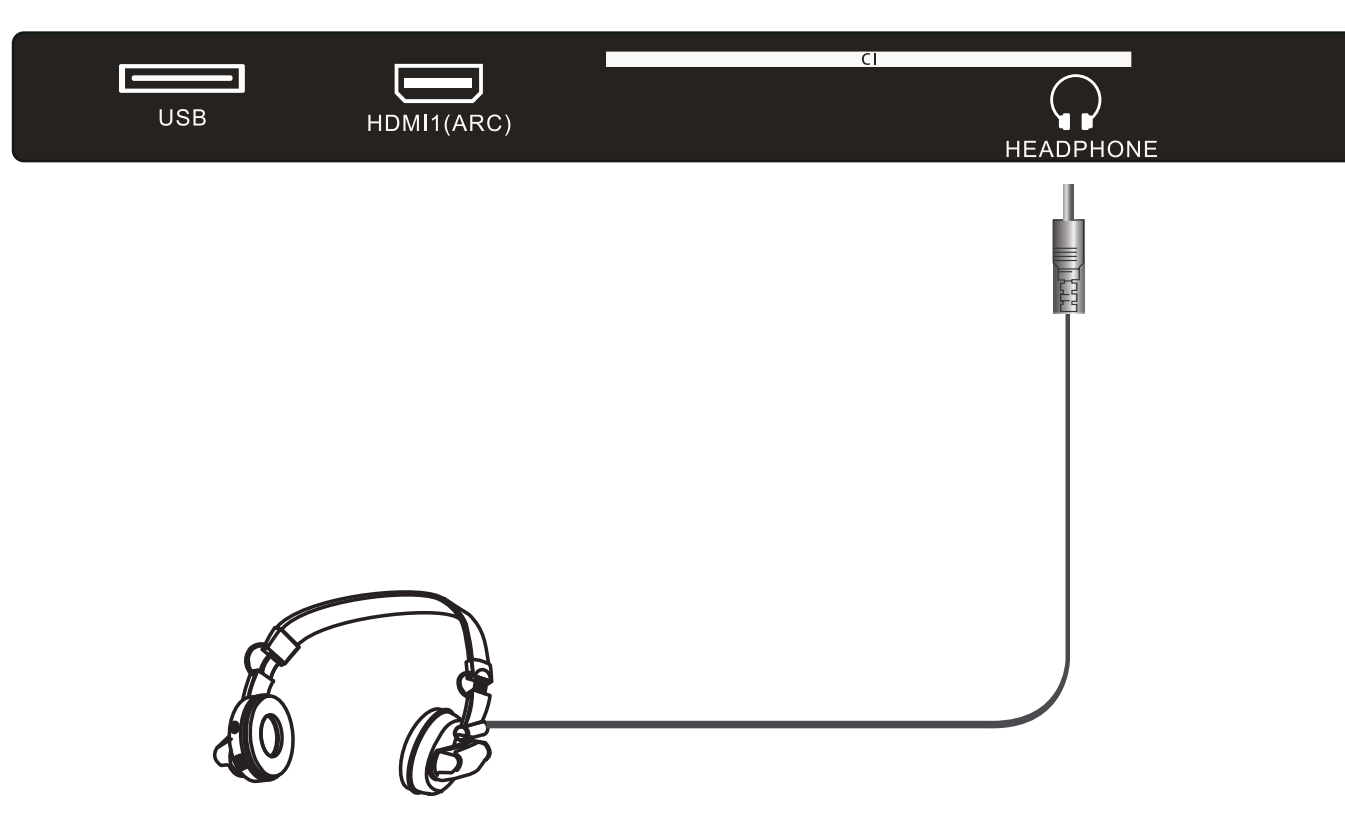

## <u>OPTIQUE</u>

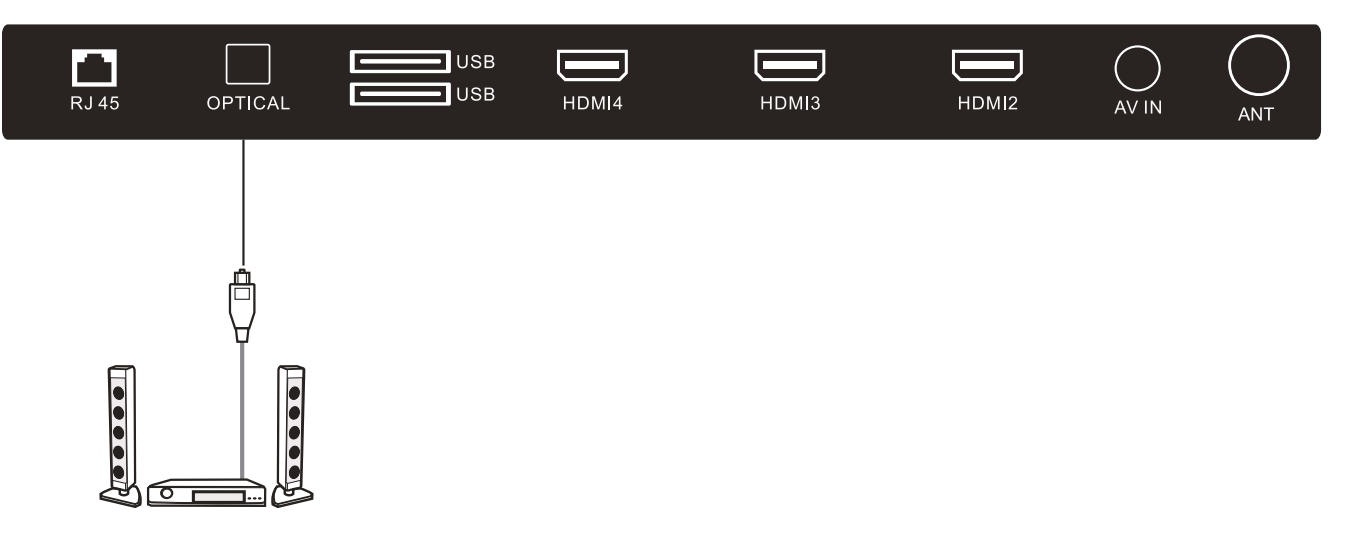

## RJ 45 et HDMI

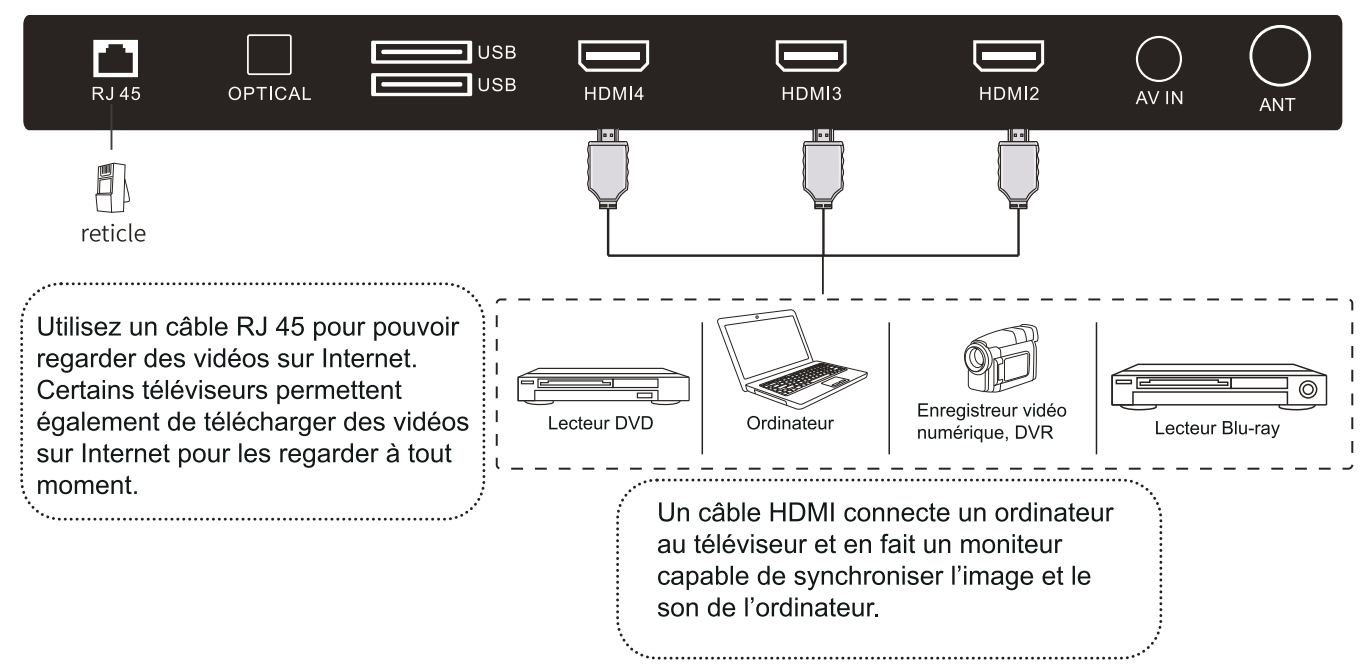

## USB et ANTENNE

Connexion d'antenne filaire ou sans fil pour regarder la télé

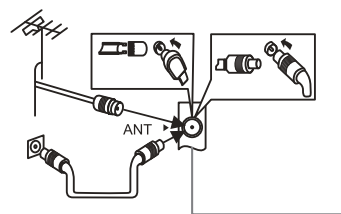

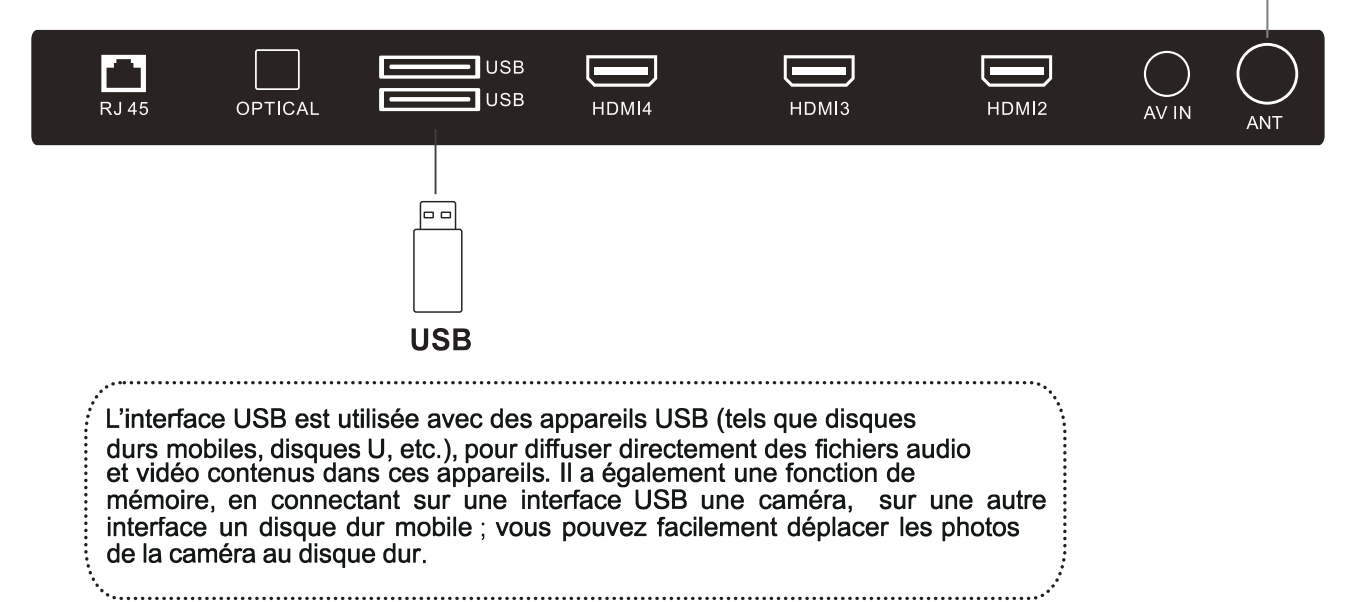

## IV. UTILISATION

#### **CONFIGURATION INITIALE**

Lors de la première mise en marche de votre téléviseur, l'assistant de configuration vous guide dans la configuration des paramètres de base.

À effectuer en respectant les conseils de la première configuration.

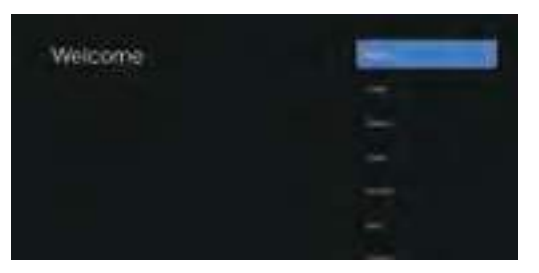

Utilisez ▼/▲ pour sélectionner la langue du système et appuyez sur OK pour confirmer.

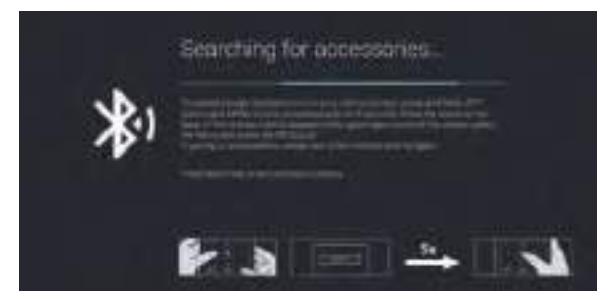

Cette fonction est utilisée pour le code de couplage de la télécommande. Une fois le couplage réussi, vous pouvez utiliser la télécommande Bluetooth pour commander le téléviseur. Si vous n'allez pas utiliser la télécommande Bluetooth, vous pouvez appuyer sur le bouton BACK pour ignorer cette étape.

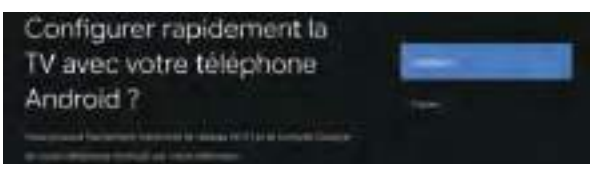

Connectez votre téléphone Android à votre téléviseur, sélectionnez «Continuer» pour poursuivre la connexion ou «Ignorer» pour ignorer cette étape.

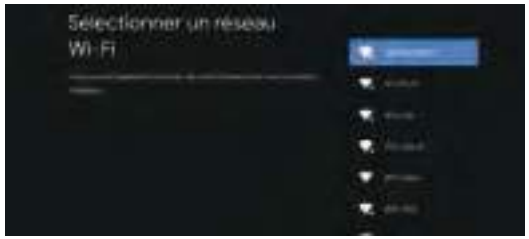

Utilisez ▼/▲ pour sélectionner le réseau Wifi à connecter, appuyez sur OK et entrez le mot de passe pour confirmer que la connexion est établie. Vous pouvez également essayer d'utiliser Ethernet et ignorer le réseau.

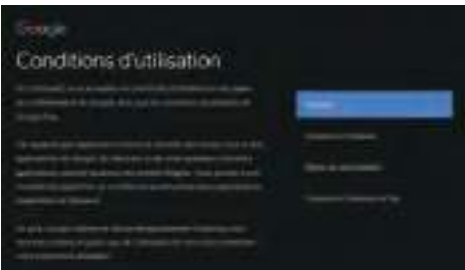

Sélectionnez «Accepter» pour accepter les conditions d'utilisation de Google afin d'améliorer expérience du produit.

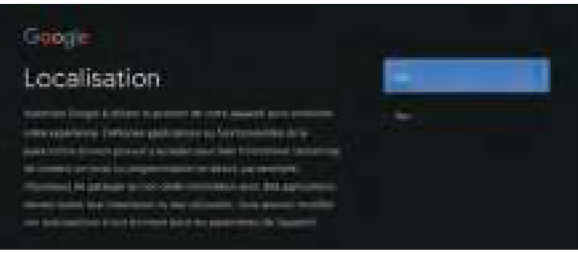

Choisissez «OUI» pour accepter et obtenir les informations sur la localisation de votre appareil afin d'avoir davantage de fonctions.

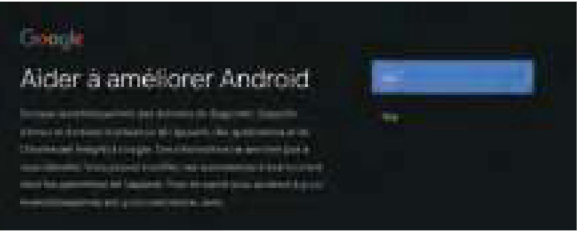

Choisissez «OUI» pour accepter d'envoyer automatiquement des informations de diagnostic à Google afin d'améliorer le capacité de discrimination.

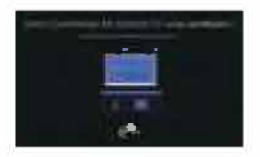

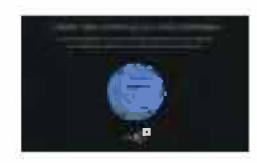

- 1. Votre appareil est compatible Android TV, appuyez sur la touche ► pour sélectionner la fonction d'exploration.
- 2. Vous pouvez obtenir davantage d'applications sur Google Play, appuyez sur la touche ► pour aller à l'écran suivant.
- 3. Transférez des photos et autres contenus sur le téléviseur via le chromecast intégré, appuyez sur OK pour terminer l'exploration.

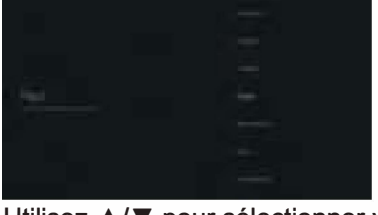

Utilisez ▲/▼ pour sélectionner votre pays, puis appuyez sur OK pour confirmer.

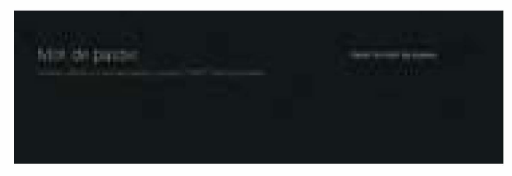

Vous pouvez définir un mot de passe pour votre appareil afin d'assurer la sécurité et la confidentialité

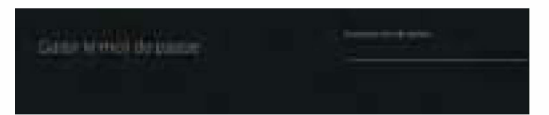

Appuyez sur OK pour faire apparaître le clavier virtuel, puis utilisez la télécommande pour entrer le mot de passe à 4 chiffres et passer automatiquement à l'interface suivante.

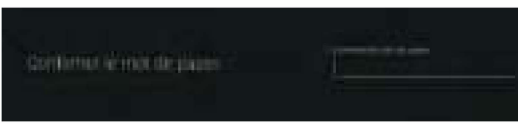

Confirmez à nouveau le mot de passe. Utilisez la télécommande pour entrer le mot de passe et terminer sa confirmation.

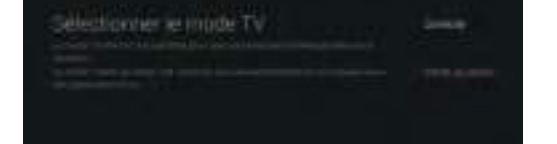

Utilisez ▼/▲ pour sélectionner le mode Accueil et appuyez sur OK pour confirmer.

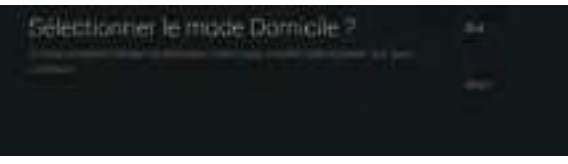

Confirmez à nouveau le mode sélectionné, choisissez «Oui» pour confirmer le mode sélectionné ou choisissez «Non» pour retourner à l'étape précédente.

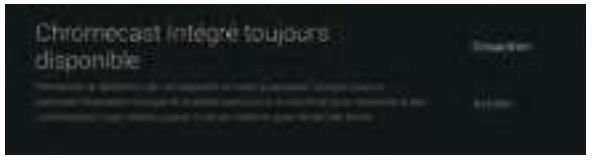

Que cet appareil soit détecté comme un appareil Google Cast et permettre à Google Assistant et à d'autres services de réveiller cet appareil pour répondre aux commandes Cast, même en veille et que l'écran est éteint.

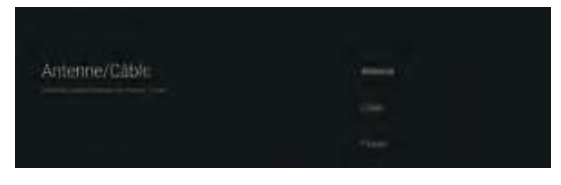

Pour sélectionner le mode Tuner de recherche, utilisez ▼/▲ pour sélectionner et appuyez sur OK pour confirmer.

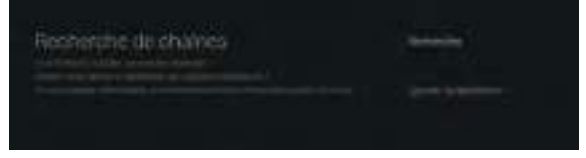

Utilisez ▼/▲ pour choisir si vous souhaitez faire une recherche de by chaîne, sélectionnez «Rechercher» pour rechercher, sélectionnez «Ignorer la recherche» pour ignorer la recherche de by chaîne.

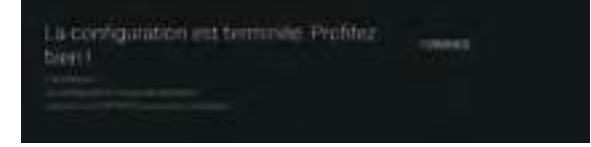

Appuyez sur OK pour terminer la configuration.

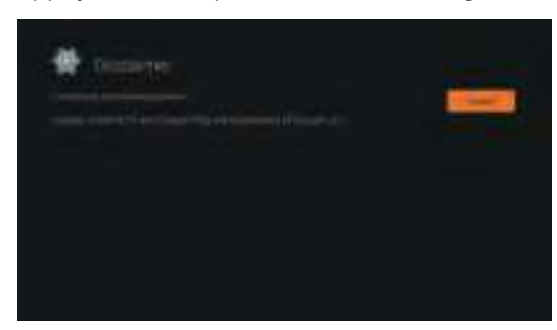

Appuyez sur la touche OK pour accepter (Clause de non-responsabilité). Vous pouvez regarder la télévision une fois la configuration terminée.

#### ÉCRAN D'ACCUEIL

Appuyez sur la touche ACCUEIL pour aller à la page d'accueil

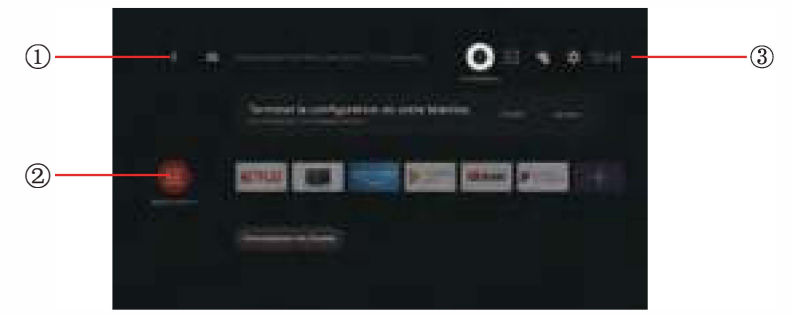

- ① Ouvrez Google assistant, lancez une recherche vocale ou utilisez la recherche au clavier
- ② Parmi les applications installées sur le téléviseur, les icônes des applications favorites sont présentées ici. (Les applications favorites peuvent être ajoutées/supprimées/modifiées par les utilisateurs.)

Applications : Appuyez pour accéder à l'écran Applications où sont listées toutes les applications installées.

- 3
- 2 Notification : Afficher les notifications.
- Entrées : lcône pour sélectionner une source.
- Réseau et Internet : Icône de configuration du réseau, telle que le wifi.

Paramètres : Divers paramètres peuvent être configurés ici. Pour plus d'informations sur les paramètres, voir les explications suivantes.

#### Source d'entrée

1. Dans l'interface ACCUEIL, utilisez V/▲/◀/▶ pour sélectionner l'icône «Entrées», appuyez sur OK pour ouvrir la liste des sources, puis appuyez sur Haut pour mettre en surbrillance une entrée et appuyez sur OK pour changer.

2. Appuyez sur la touche SOURCE pour afficher la liste des sources. Vous pouvez sélectionner la source souhaitée.

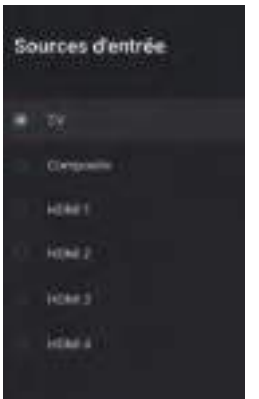

#### NAVIGATION DANS LES MENUS

 II y a deux façons pour accéder. Première façon: appuyez sur la touche MENU pour afficher les options du téléviseur, utilisez ▼ / ▲/◄/▶ pour sélectionner le menu Paramètres, puis appuyez sur OK pour confirmer. Seconde façon, dans l'interface ACCUEIL, appuyez sur la touche ▶ pour sélectionner l'icône circulaire du menu Paramètres, appuyez sur OK pour confirmer.

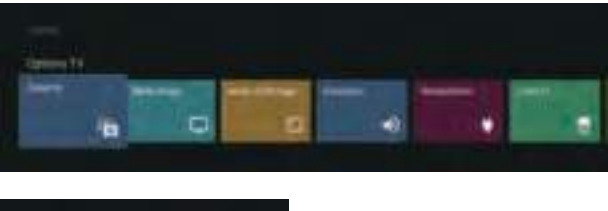

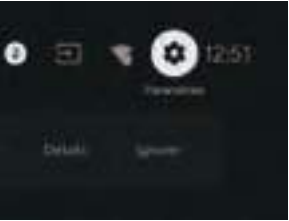

- 2. Utilisez les touches V/▲ pour sélectionner l'élément à régler.
- 3. Appuyez sur OK pour accéder aux réglages.

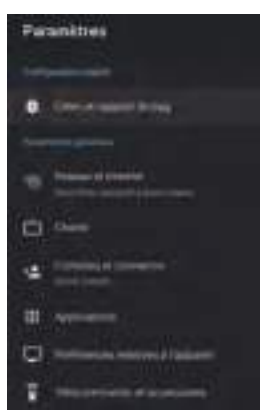

Appuyez sur BACK pour retourner au menu précédent. Si vous êtes dans le menu principal, lorsque vous appuyez sur BACK, c'est le menu à l'écran qui se ferme.

#### Réseau et Internet

- 1. Utilisez les touches ▼/▲ pour sélectionner l'élément à régler.
- 2. Appuyez sur la touche OK pour effectuer le réglage.

3. Une fois le réglage terminé, appuyez sur la touche OK pour enregistrer et retourner au menu précédent.

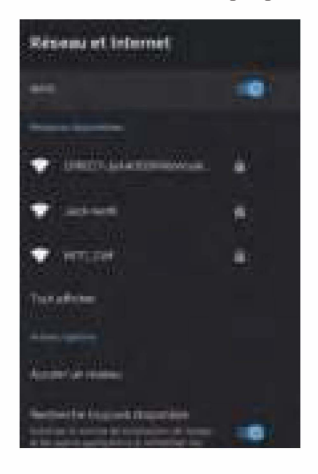

#### CHAÎNE

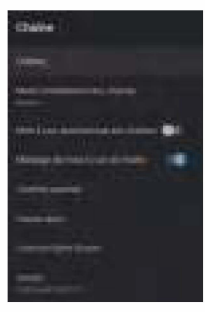

Chaînes : Afficher le sous-menu de recherche en fonction des différents modes d'installation des chaînes.

**Mode d'installation des chaînes :** Sélectionnez le menu sources de chaînes. Vous pouvez sélectionner le type de signal.

**Antenne :** Choisissez Antenne comme type de signal. Lorsqu'il est réglé sur Antenne, le téléviseur peut recevoir des signaux de diffusion analogiques et numériques (DVB-T/DVB-T2).

**Câble :** Choisissez Câble comme type de signal. Lorsqu'il est réglé sur Câble, le téléviseur peut recevoir des signaux de diffusion analogiques et QAM.

#### Mise à jour automatique des chaînes

**Contrôle parental :** Utilisez les touches **V**/▲ pour sélectionner une option, puis appuyez sur OK pour accéder au sous-menu.

**Chaînes audio :** Utilisez les touches **V**/▲ pour sélectionner une option, puis appuyez sur OK pour accéder au sous-menu.

Licences Open Source : Utilisez les touches ▼/▲ pour sélectionner une option, puis appuyez sur OK pour accéder au sous-menu.

#### **ANTENNE**

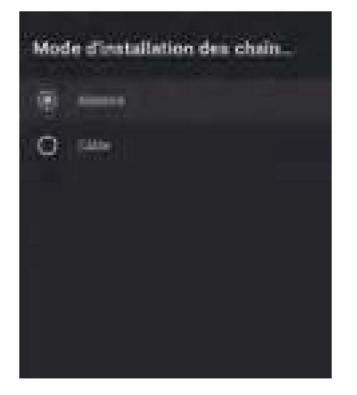

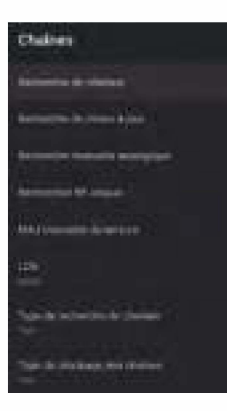

- 1. Menu -> Paramètres -> Chaînes -> Mode d'installation des chaînes, choisissez Antenne ou Câble.
- 2. Accédez à Menu -> Paramètres -> Chaîne -> Chaînes.

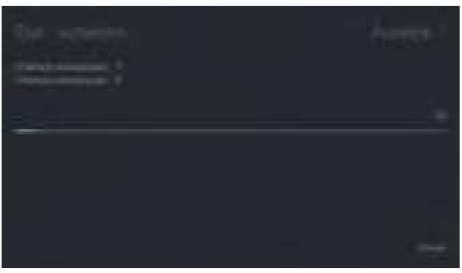

3.L'accès à la recherche des chaînes se fait directement dans l'interface de recherche automatique TVA+TNT"

**RECHERCHE DE MISE A JOUR :** Recherchez à nouveau des points de fréquence en dehors de la station.

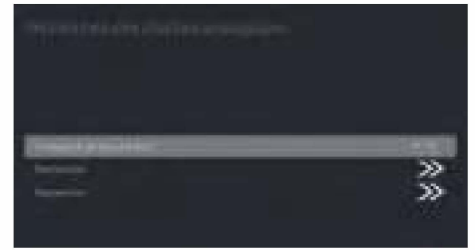

**RECHERCHE MANUELLE DES CHAINES ANALOGIQUES :** Recherche manuelle de chaînes TVA. Après avoir entré le point de fréquence, vous pouvez sélectionner une chaîne de recherche vers le haut ou vers le bas.

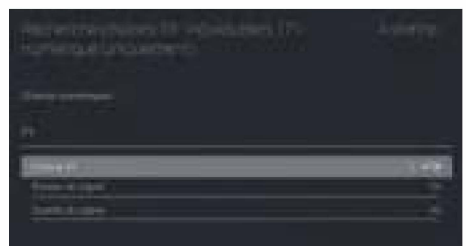

**Simple recherche RF :** Recherche manuelle TNT, à gauche et à droite après la sélection du canal RF, OK pour recherche directe.

#### CABLE

- 1. Menu -> Paramètres -> Chaînes -> Mode d'installation des chaînes, choisissez Câble.
- 2. Accédez à Menu -> Paramètres -> Chaîne -> Chaînes.

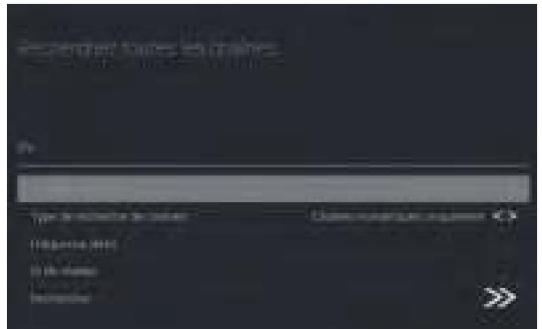

3. Accédez à Recherche de chaînes, où les numéros représentent les opérateurs locaux et le mode de recherche par défaut est Avancé ; les autres modes sont Avancé, Rapide, et Complet.

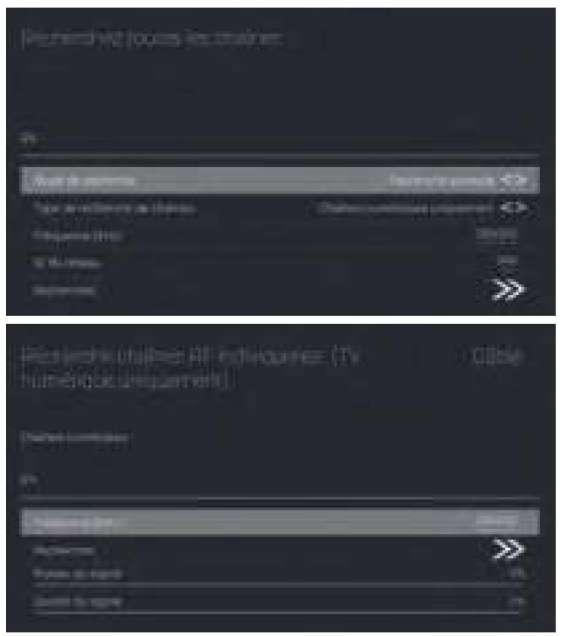

Simple recherche RF : Recherche manuelle de chaîne.

#### COMPTES ET CONNEXION

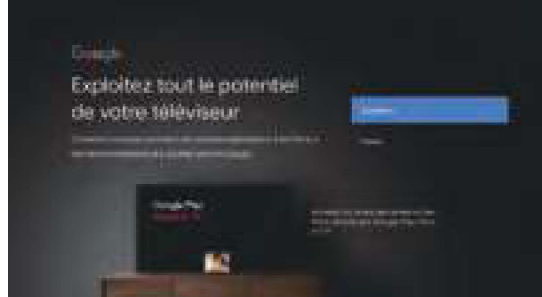

Appuyez sur les touches HAUT/BAS pour sélectionner Connexion ou Ignorer.

#### APPLICATIONS

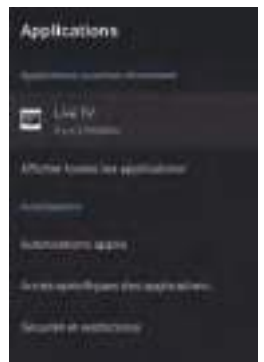

Dans ce menu, vous pouvez définir les autorisations de l'application et afficher les listes des applications.

- 1. Utilisez les touches ▼/▲ pour sélectionner l'élément à régler.
- 2. Appuyez sur la touche OK pour effectuer le réglage.
- 3. Une fois le réglage terminé, appuyez sur la touche BACK pour retourner au menu précédent.

#### PREFERENCES DE L'APPAREIL

#### À PROPOS

| Assesson        |  |
|-----------------|--|
| Status to sales |  |
| 44+ 411400000   |  |
|                 |  |
|                 |  |
|                 |  |
|                 |  |
| 100             |  |

Dans ce menu, vous pouvez consulter les informations et les paramètres du téléviseur.

- 1. Utilisez les touches V/▲ pour sélectionner l'élément à régler.
- 2. Appuyez sur la touche OK pour effectuer le réglage.
- 3. Une fois le réglage terminé, appuyez sur la touche BACK pour retourner au menu précédent.

#### **DATE et HEURE**

| Date et heure                                                                   |  |
|---------------------------------------------------------------------------------|--|
| Date of field a schortwitzpen<br>within a last of frame framework of the second |  |
|                                                                                 |  |
|                                                                                 |  |
| Deliver in Function Foreign<br>United in Falaxies Foreign and its Streams       |  |
| Utilizer in Yormail 24 Means<br>1974                                            |  |

**Date et heure automatiques**- Utilisez les touches ▼/▲ pour sélectionner une option, puis appuyez sur OK pour accéder au sous-menu. (En option : Utiliser l'heure fournie par le réseau, Désactivé)

**Régler la date :** Utilisez les touches ▼/▲ pour sélectionner une option, puis appuyez sur OK pour accéder au sous-menu.

**Régler l'heure :** Utilisez les touches ▼/▲ pour sélectionner une option, puis appuyez sur OK pour accéder au sous-menu.

**Régler le fuseau horaire:** Utilisez les touches V/▲ pour sélectionner une option, puis appuyez sur OK pour accéder au sous-menu.

**Choisir le format 24 heures :** Utilisez les touches ▼/▲ pour sélectionner une option, puis appuyez sur OK pour choisir Activé/Désactivé.

#### **MINUTEUR:**

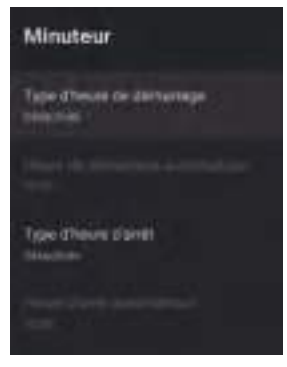

Minuteur de mise en marche : Utilisez les touches ▼/▲ pour sélectionner une option, puis appuyez sur OK pour choisir Activé/Désactivé.

Minuteur de mise en marche : Utilisez les touches ▼/▲ pour sélectionner une option, puis appuyez sur OK pour accéder au sous-menu.

**Minuteur d'arrêt :** Utilisez les touches ▼/▲ pour sélectionner une option, puis appuyez sur OK pour choisir Activé/Désactivé.

Minuteur de mise hors tension : Utilisez les touches ▼/▲ pour sélectionner une option, puis appuyez sur OK pour accéder au sous-menu.

#### LANGUE :

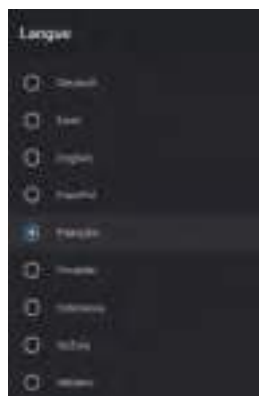

Langue : Utilisez les touches ▼/▲ pour sélectionner une option, puis appuyez sur OK pour choisir une langue.

#### CLAVIER

| Clover actual           |
|-------------------------|
| Panarvettes de Citalant |
| Gener les claveers      |

**Clavier actuel :** Utilisez les touches ▼/▲ pour sélectionner une option, puis appuyez sur OK pour accéder au sous-menu.

**Paramètres du clavier :** Utilisez les touches ▼/▲ pour sélectionner une option, puis appuyez sur OK pour accéder au sous-menu.

**Gestion des claviers :** Utilisez les touches ▼/▲ pour sélectionner une option, puis appuyez sur OK pour accéder au sous-menu.

#### **ENTRÉES**

**Entrées :** Utilisez les touches ▼/▲ pour sélectionner une option, puis appuyez sur OK pour accéder au sous-menu.

**Contrôle HDMI :** Utilisez les touches ▼/▲ pour sélectionner une option, puis appuyez sur OK pour choisir Activé/Désactivé.

**Extinction automatique de l'appareil :** Utilisez les touches ▼/▲ pour sélectionner une option, puis appuyez sur OK pour choisir Activé/Désactivé.

Allumage automatique du téléviseur : Utilisez les touches ▼/▲ pour sélectionner une option, puis appuyez sur OK pour choisir Activé/Désactivé.

Version HDMI EDID : Afficher la version EDID.

Liste des appareils CEC : Utilisez les touches ▼/▲ pour sélectionner une option, puis appuyez sur OK pour accéder au sous-menu.

#### ALLUMER/ETEINDRE

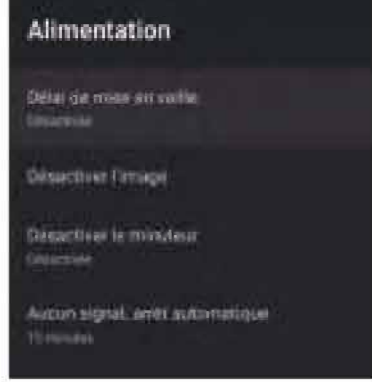

**Minuterie de veille :** Utilisez les touches ▼/▲ pour sélectionner une option, puis appuyez sur OK pour accéder au sous-menu. (En option : Désactivé, 10 minutes, 20 minutes, 30 minutes, 40 minutes, 50 minutes, 60 minutes, 90 minutes, 120 minutes).

**Image désactivée :** Utilisez les touches **V**/▲ pour sélectionner une option, puis appuyez sur OK pour éteindre le téléviseur.

**Minuteur d'arrêt :** Utilisez les touches ▼/▲ pour sélectionner une option, puis appuyez sur OK pour accéder au sous-menu. (En option : Désactivé, 30 minutes, 60 minutes, 90 minutes, 120 minutes, 150 minutes, 180 minutes, 210 minutes, 240 minutes).

Extinction automatique en l'absence de signal : Utilisez les touches ▼/▲ pour sélectionner une option, puis appuyez sur OK pour accéder au sous-menu. (En option : Désactivé, 5 minutes, 10 minutes, 15 minutes, 30 minutes, 60 minutes).

#### IMAGE

| Image                |                | Image                |               |      |
|----------------------|----------------|----------------------|---------------|------|
| Materiorga<br>termin |                | Sec.                 | 1             |      |
| (Ministerio)         | 3 <del>0</del> | <br>TIMIT            |               | -    |
|                      | -              | <br>(Herberg)        |               | - 11 |
| Garnette             | 1000           | <br>Narra            |               |      |
| - Gapermon           | -              | <br>1 manufacture de | n Costellin   |      |
| 10005                | -              | <br>Sentencier.      |               |      |
| nenet (              | -              | <br>tricing to -     | tite -        |      |
| Gerryter<br>Terryter |                | Number of Street, or | nige netile); |      |

**Mode image :** Utilisez les touches ▼/▲ pour sélectionner une option, puis appuyez sur OK pour accéder au sous-menu. (En option : Personnalisé, Standard, Vif, Sport, Film, Jeu, Économie d'énergie).

**Rétroéclairage/Luminosité/Contraste/Saturation/Teinte/Netteté** : Utilisez les touches V/▲ pour sélectionner une option. Appuyez sur ◀ pour diminuer la valeur du paramètre. Appuyez sur ◀ pour augmenter la valeur du paramètre.

**Gamma :** Utilisez les touches ▼/▲ pour sélectionner une option, puis appuyez sur OK pour accéder au sous-menu. (En option : Sombre, Moyen, Brillant).

**Temp.de Couleur**: Utilisez les touches **V**/**▲** pour sélectionner une option, puis appuyez sur OK pour accéder au sous-menu.

**HDR**: Utilisez les touches V/▲ pour sélectionner une option, puis appuyez sur OK pour accéder au sousmenu. (En option : Activé/Désactivé)

Vidéo avancée : Utilisez les touches ▼/▲ pour sélectionner une option, puis appuyez sur OK pour accéder au sous-menu.

Restaurer les paramètres par défaut : Restaurer tous les paramètres à leurs valeurs par défaut.

SON

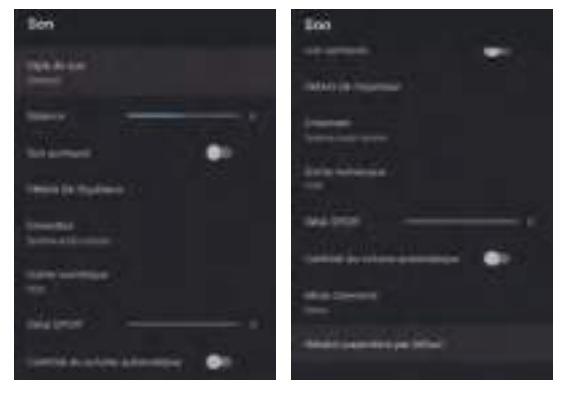

**Style de son :** Utilisez les touches ▼/▲ pour sélectionner une option, puis appuyez sur OK pour accéder au sous-menu. (En option : Personnalisé, Standard, Vif, Sport, Film, Musique, Actualités)

Balance/Graves/Aigus : Utilisez les touches ▼/▲ pour sélectionner une option. Appuyez sur ◀ pour diminuer la valeur du paramètre. Appuyez sur ◀ pour augmenter la valeur du paramètre.

**Son Surround :** Utilisez les touches ▼/▲ pour sélectionner une option, puis appuyez sur OK pour choisir Activé/Désactivé.

**Détail de l'égaliseur :** Utilisez les touches ▼/▲ pour sélectionner une option, puis appuyez sur OK pour accéder au sous-menu.

Haut-parleurs : Utilisez les touches ▼/▲ pour sélectionner une option, puis appuyez sur OK pour accéder au sous-menu. (En option : Haut-parleur du téléviseur, Système audio externe)

**Sortie numérique :** Utilisez les touches ▼/▲ pour sélectionner une option, puis appuyez sur OK pour accéder au sous-menu. (En option : Auto, Bypass, PCM, Dolby Digital Plus, Dolby Digital)

**Retard SPDIF**: Utilisez les touches ♥/▲ pour sélectionner une option. Appuyez sur ◄ pour diminuer la valeur du paramètre. Appuyez sur > pour augmenter la valeur du paramètre.

**Contrôle de volume automatique :** Utilisez les touches ▼/▲ pour sélectionner une option, puis appuyez sur OK pour choisir Activé/Désactivé.

**Mode Downmix :** Utilisez les touches ▼/▲ pour sélectionner une option, puis appuyez sur OK pour accéder au sous-menu. (En option : Stéréo, Surround)

Restaurer les paramètres par défaut : Restaurer tous les paramètres à leurs valeurs par défaut.

#### STOCKAGE

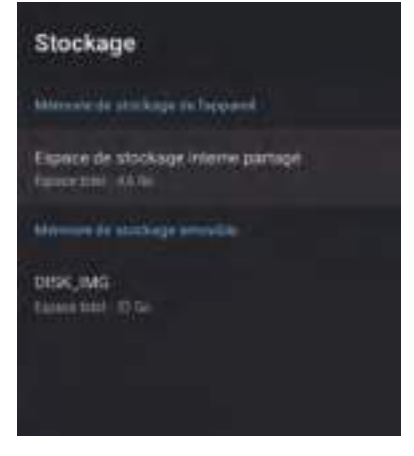

**Stockage interne partagé :** Utilisez les touches ▼/▲ pour sélectionner une option, puis appuyez sur OK pour accéder au sous-menu.

**Stockage amovible :** Utilisez les touches ▼/▲ pour sélectionner une option, puis appuyez sur OK pour accéder au sous-menu. (Remarque : Afficher les appareils externes si disponibles)

#### ÉCRAN D'ACCUEIL

| Ecran d'accueil                                                                                                    |  |
|----------------------------------------------------------------------------------------------------|--|
| 1997 - C                                                                                                    |  |
| Personalizer installars                                                                                                    |  |
| Active les surges visite                                                                                                    |  |
| Active in Aperion and                                                                                                    |  |
|                                                                                                    |  |
| Recognition in applications                                                                                                    |  |
| Ricorgianiser los Java                                                                                                    |  |
| ( Contraction of the state of the state of t |  |
| Access dPeddood 1V                                                                                                    |  |
| Android TV Cove Services                                                                                                    |  |

Dans ce menu, vous pouvez définir chaînes, applications et licences open source.

- 1. Utilisez les touches ▼/▲ pour sélectionner l'élément à régler.
- 2. Appuyez sur la touche OK pour effectuer le réglage.
- 3. Une fois le réglage terminé, appuyez sur la touche BACK pour retourner au menu précédent.

#### MODE VENTE AU DÉTAIL

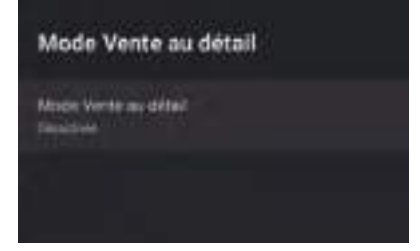

**Mode vente au détail :** Utilisez les touches ▼/▲ pour sélectionner une option, puis appuyez sur OK pour choisir Activé/Désactivé.

#### GOOGLE

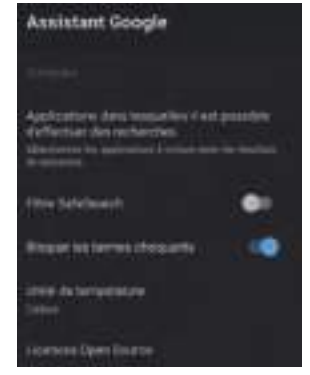

Dans ce menu, vous pouvez définir des applications consultables, filtres de recherche sécurisée, blocage des expressions inappropriées et licences open source.

- 1. Utilisez les touches V/▲ pour sélectionner l'élément à régler.
- 2. Appuyez sur la touche OK pour effectuer le réglage.
- 3. Une fois le réglage terminé, appuyez sur la touche BACK pour retourner au menu précédent.

#### **CHROMECAST INTÉGRÉ**

| Chromecast Intégré               |  |
|----------------------------------|--|
| Apple                            |  |
| Licenses Open Source             |  |
| Numbro de versier<br>1.42.174800 |  |

Dans ce menu, vous pouvez consulter les informations et les paramètres de Chromecast.

- 1. Utilisez les touches ▼/▲ pour sélectionner l'élément à régler.
- 2. Appuyez sur la touche OK pour effectuer le réglage.
- 3. Une fois le réglage terminé, appuyez sur la touche BACK pour retourner au menu précédent.

#### ÉCONOMISEUR D'ÉCRAN

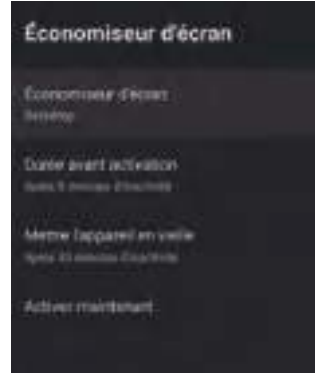

Économiseur d'écran : Utilisez les touches ▼/▲ pour sélectionner une option, puis appuyez sur OK pour accéder au sous-menu. (En option : Éteindre l'écran, Arrière-plan, Couleurs).

**Programmation de la mise en marche :** Utilisez les touches ▼/▲ pour sélectionner une option, puis appuyez sur OK pour accéder au sous-menu. (En option : 5 minutes, 15 minutes, 30 minutes, 1 heure, 2 heure **Veille automatique :** Utilisez les touches ▼/▲ pour sélectionner une option, puis appuyez sur OK pour accéder au sous-menu. (En option : 30 minutes, 1 heure, 3 heures, 6 heures, 12 heures).

**Mise en marche :** Utilisez les touches ▼/▲ pour sélectionner une option, puis appuyez sur OK pour accéder à l'économiseur d'écran.

#### **EMPLACEMENT**

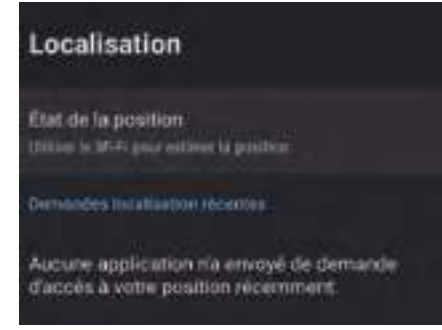

État de l'emplacement : Utilisez les touches V/▲ pour sélectionner une option, puis appuyez sur OK pour accéder au sous-menu. (En option : Utiliser le Wi-Fi pour estimer la position, Désactivé).

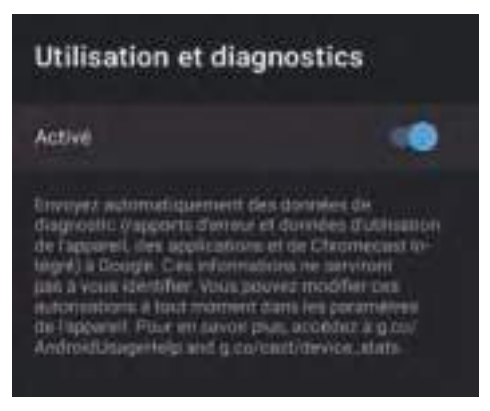

**Utilisation et diagnostic** - Utilisez les touches ▼/▲ pour sélectionner une option, puis appuyez sur OK pour choisir Activé/Désactivé.

#### ACCESSIBILITÉ

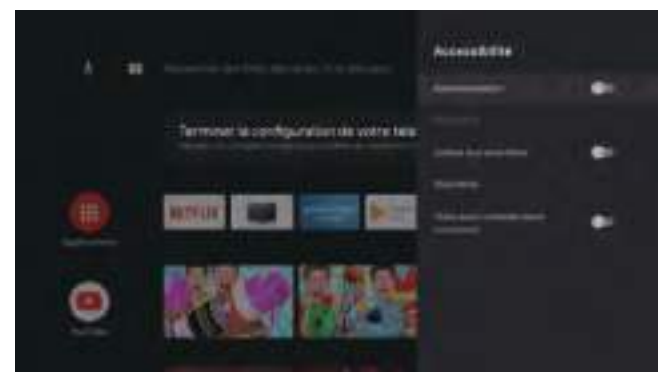

**Description audio :** Utilisez les touches ▼/▲ pour sélectionner une option, puis appuyez sur OK pour choisir Activé/Désactivé.

Malvoyants : Utilisez les touches ▼/▲ pour sélectionner une option, puis appuyez sur OK pour accéder au sous-menu.

**Sous-titrage audio :** Utilisez les touches ▼/▲ pour sélectionner une option, puis appuyez sur OK pour chois Activé/Désactivé.

**Sous-titrage :** Utilisez les touches ▼/▲ pour sélectionner une option, puis appuyez sur OK pour accéder au sous-menu.

**Texte à contraste élevé :** Utilisez les touches ▼/▲ pour sélectionner une option, puis appuyez sur OK pour choisir Activé/Désactivé.

#### RÉINITIALISER

Appuyez sur OK pour accéder au sous-menu réinitialiser-effacer tout.

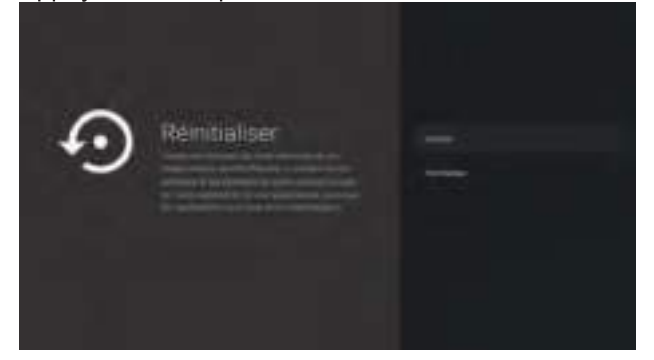

#### TÉLÉCOMMANDE ET ACCESSOIRES

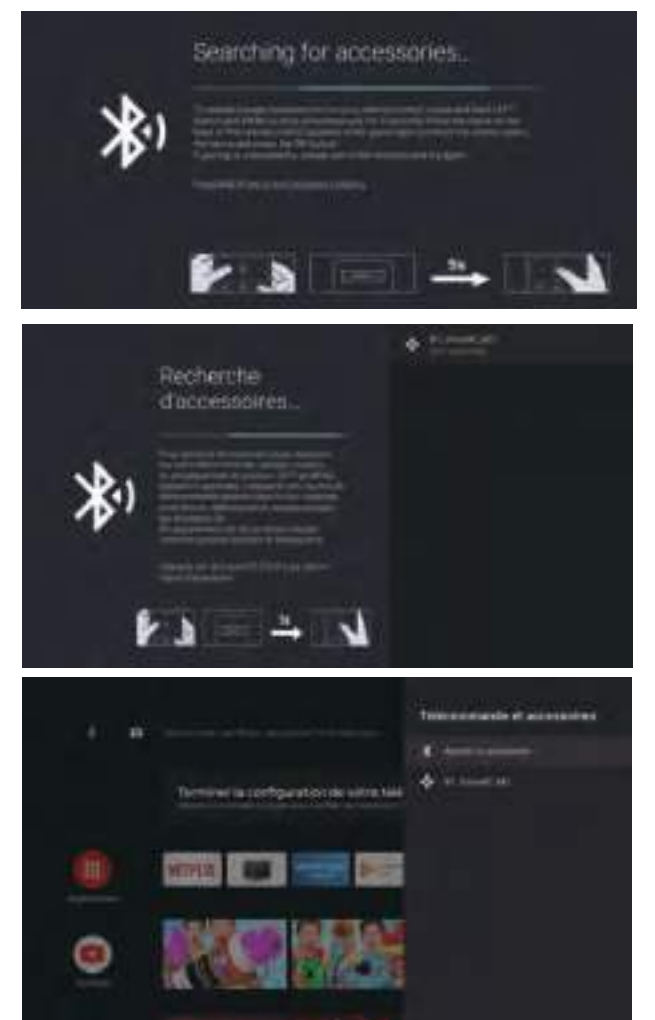

Dans ce menu, vous pouvez coupler des appareils Bluetooth.

- 1. Maintenez appuyées les touches « **MENU** » et « **Gauche** » situées en bas de la télécommande pendant 5 secondes.
- 2. Relâchez les touches dès que le témoin se met à clignoter. La télécommande envoie le signal de couplage au téléviseur et affiche les informations de la télécommande sur le côté droit de l'écran.
- 3. Appuyez sur la touche OK pour afficher le couplage. Si "couplé" est affiché, la connexion est établie.
- 4. Si "couplage impossible" apparaît, la connexion a échoué. Attendez 30 secondes, puis maintenez appuyées les touches « **MENU** » et « **Gauche** » situées en bas de la télécommande pendant 5 secondes puis répéter les étapes précédentes.
- 5. Appuyez sur **BACK** pour retourner au menu précédent.

#### LECTEUR MULTIMÉDIA

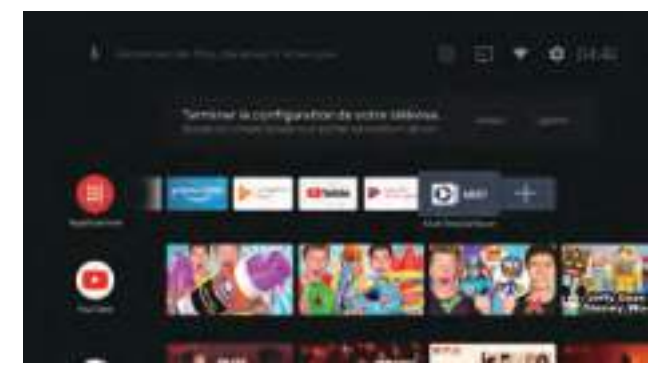

Dans l'interface ACCUEIL, sélectionnez l'application MMP pour afficher Vidéo, Photo, Audio et Texte. Dès que vous insérez une clé USB, vous pouvez afficher les fichiers qu'elle contient.

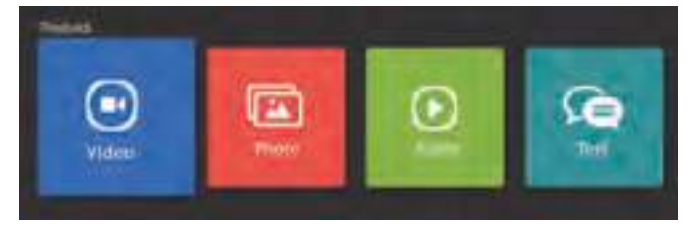

#### **REMARQUE** :

Le menu peut être différent selon la date d'achat du téléviseur.

## V. ENTRETIEN ET NETTOYAGE

Avant de procéder à l'entretien de votre téléviseur, assurez-vous qu'il est bien éteint et que le câble électrique est débranché.

- Essuyez le téléviseur avec un chiffon doux et sec.
- Si la surface est très sale, essuyez-la avec un chiffon doux très légèrement imbibé d'eau. Essuyez ensuite de nouveau avec un chiffon sec et doux.

• N'insérez jamais d'objets ou de liquides dans les orifices de ventilation de votre téléviseur. Cela risquerait de l'endommager, voire de provoquer un court-circuit ou un risque de choc électrique.

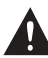

N'utilisez jamais d'alcool, benzène, dissolvant ou autres produits chimiques. N'utilisez pas d'air comprimé pour enlever la poussière.

# VI. CONSEILS DE DÉPANNAGE

Certains dysfonctionnements peuvent être facilement résolus. Avant de faire appel au service après-vente ou à un réparateur, veuillez consulter le tableau suivant :

| Symptômes                                                                                  | Solutions                                                                                                    |
|--------------------------------------------------------------------------------------------|----------------------------------------------------------------------------------------------------|
| Le TV ne s'allume pas.                                                                     | <ul> <li>Vérifiez le branchement du cordon d'alimentation électrique.</li> <li>Branchez avec précaution le cordon d'alimentation à une</li> </ul>                                                                                                    |
|                                                                                            | autre prise murale.                                                                                                    |
| Aucune image ou image de<br>mauvaise qualité.<br>Image ne s'affiche pas en plein<br>écran. | <ul> <li>Assurez-vous que l'équipement est correctement branché, en particulier l'antenne ANT ou le câble de la source utilisée.</li> <li>Essayez une autre chaîne.</li> <li>Vérifiez et réglez l'option de la taille de l'image.</li> <li>Ajustez l'antenne ou utilisez une autre antenne.</li> <li>Vérifiez les réglages de contraste et de luminosité.</li> <li>Éloignez le téléviseur des sources potentielles d'interférences électromagnétiques ou radio.</li> <li>Effectuez une nouvelle recherche automatique des chaînes.</li> </ul> |
| Pas de son,<br>Son distordu,<br>Son de mauvaise qualité.                                   | <ul> <li>Ajustez le volume à l'aide des touches VOL+/VOL</li> <li>Appuyez sur la touche MUTE pour annuler le mode silencieux/muet.</li> <li>Débranchez les écouteurs.</li> <li>Si un équipement audio est branché, assurez-vous qu'il le soit correctement.</li> <li>Vérifiez que les équipements TV et stéréo soient correctement configurés.</li> <li>Vérifiez les paramètres audios.</li> </ul>                                                                                                    |
| Bruit ou autre type d'interférences.                                                       | <ul> <li>Un équipement électronique voisin de l'unité crée des interférences.</li> <li>Vérifiez les connexions des câbles des équipements.</li> <li>Déplacez le téléviseur ou l'équipement concerné.</li> </ul>                                                                                                    |
| La télécommande ne semble pas fonctionner.                                                 | <ul> <li>Utilisez la télécommande à une distance inférieure à 6m.</li> <li>Retirez tout obstacle potentiel entre la télécommande et le récepteur IR du téléviseur.</li> <li>Nettoyez la lentille de la télécommande.</li> <li>Assurez-vous que les piles sont correctement installées.</li> <li>Les piles sont peut-être déchargées. Remplacez-les. Essayez de nouveau en pointant la télécommande vers le récepteur infrarouge du téléviseur.</li> </ul>                                                                                     |
| Les touches ne fonctionnent pas (téléviseur ou télécommande).                              | • Déconnectez le cordon d'alimentation puis rebranchez-le<br>avec précaution (le TV pourrait subir une défaillance suite à de<br>l'orage, de l'électricité statique, etc.).                                                                                                    |

| Symptômes (suite)                                  | Solutions (suite)                                                                                                    |
|----------------------------------------------------|----------------------------------------------------------------------------------------------------|
| Seules certaines chaînes sont disponibles.         | <ul> <li>Vérifiez que votre zone est couverte par la diffusion TNT.</li> <li>Vérifiez si des chaînes ne sont pas bloquées par les réglages de « Bloquer programme ».</li> <li>Procédez aux vérifications à réaliser en cas d'image de mauvaise qualité.</li> </ul>     |
| Le périphérique USB ne fonctionne pas.             | <ul> <li>Vérifiez la connexion USB.</li> <li>Le périphérique USB n'est pas formaté.</li> <li>Assurez-vous que le périphérique USB est compatible et que les formats de données multimédia peuvent être lus.</li> </ul>                                                 |
| Le téléviseur s'éteint tout seul.                  | <ul> <li>Vérifiez si les réglages de "Mise en veille", "Veille<br/>automatique " ne sont pas activés dans le menu Heure.</li> <li>Si le téléviseur est utilisé comme moniteur de PC, vérifiez<br/>les paramètres d'alimentation et de mise en veille du PC.</li> </ul> |
| Des points de couleur apparaissent<br>sur l'écran. | • Bien que l'écran LED soit fabriqué avec une technologie de haute précision, des points noirs ou de couleur (rouge, bleu ou vert) peuvent apparaître : il s'agit d'une propriété structurelle de l'écran et non d'un dysfonctionnement.                               |

## VII. GARANTIE

# La garantie ne couvre pas les pièces d'usure du produit, ni les problèmes ou les dommages résultant de :

1. Détériorations superficielles dues à l'usure normale du produit ;

2. Défauts ou détériorations dus au contact du produit avec des aliments ou des liquides et dus à la corrosion provoquée par la rouille ;

3. Tout incident, abus, utilisation impropre, modification, démontage ou réparation non autorisé;

4. Toute opération impropre d'entretien, utilisation non conforme aux instructions concernant le produit ou branchement à une tension incorrecte ;

5. Toute utilisation d'accessoires non fournis ou approuvés par CONTINENTAL EDISON.

La garantie sera annulée en cas d'élimination de la plaque signalétique et/ou du numéro de série du produit.

## VIII. MISE AU REBUT

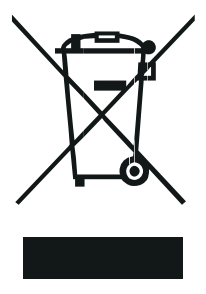

Ce logo apposé sur le produit signifie qu'il s'agit d'un appareil dont le traitement en tant que déchet rentre dans le cadre de la directive européenne 2012/19/UE relative aux Déchets d'Equipements Electriques et Electroniques (DEEE), qui impose que les appareils ménagers usagés soient collectés séparément afin d'optimiser le taux de récupération et le recyclage des matériaux qui les composent, et réduire l'impact sur l'environnement et la santé humaine.

Ainsi, lors de la fin de vie de cet appareil, celui-ci ne doit pas être débarrassé avec les déchets municipaux non triés. Il doit être mis au rebut dans les systèmes de reprise et de collecte mis à votre disposition par les collectivités locales (déchetteries) et par les distributeurs.

En tant que consommateur final, votre rôle est primordial dans le cycle de réutilisation, de recyclage et les autres formes de valorisation de cet Equipement Electrique et Electronique.

Vous avez l'obligation d'utiliser les systèmes de collecte sélective mis à votre disposition.

Continental Edison – 120-126 Quai de Bacalan – CS 11584 – 33000 Bordeaux Importé par : Market Maker Brand Licensing - 79/81 Ancienne Route Nationale 7 - 69570 DARDILLY – France

# **Continental Edison**

www.continentaledison.fr

CE